# Wägemodule

# WXS/WXT

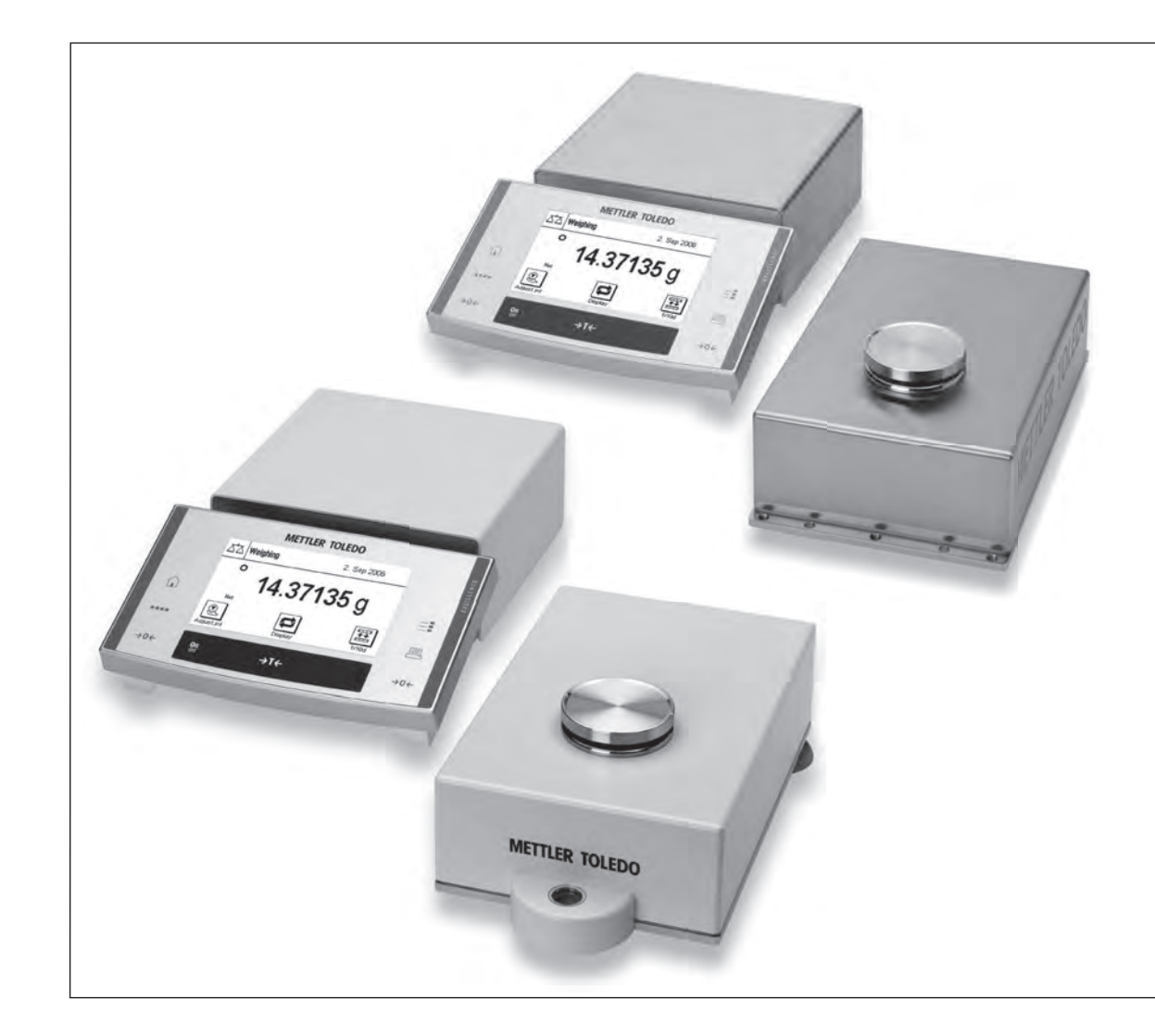

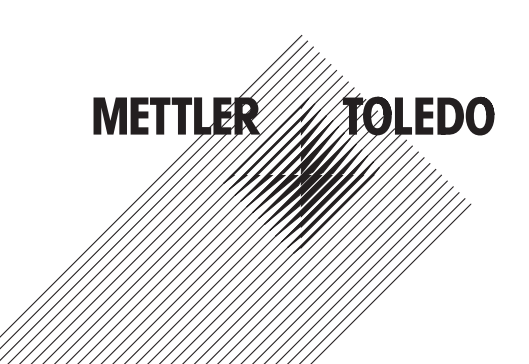

# Inhaltsverzeichnis

| 1 | Sicherheitshinweise |                                                                                     |    |  |  |  |  |
|---|---------------------|-------------------------------------------------------------------------------------|----|--|--|--|--|
|   | 1.1                 | Bestimmungsgemässe Verwendung                                                       | Э  |  |  |  |  |
|   | 1.2                 | Definitionen von Signalwarnungen und Warnsymbolen                                   | З  |  |  |  |  |
|   | 1.3                 | Produktspezifische Sicherheitshinweise                                              | З  |  |  |  |  |
| 2 | Instal              | lation                                                                              | 5  |  |  |  |  |
|   | 2.1                 | Übersicht                                                                           | 5  |  |  |  |  |
|   | 2.2                 | Montage der WXS-Wägemodule                                                          | 7  |  |  |  |  |
|   |                     | 2.2.1 Einbau der Wäaezelle                                                          | 7  |  |  |  |  |
|   |                     | 2.2.2 Montage des Auswertegerätes                                                   | g  |  |  |  |  |
|   | 2.3                 | Konfigurierung der WXT-Wägemodule                                                   | g  |  |  |  |  |
|   |                     | 2.3.1 Standortwahl                                                                  | g  |  |  |  |  |
|   |                     | 2 3 2 Nivellieren der Wägezelle                                                     | c  |  |  |  |  |
|   | 24                  | Waaaschale einsetzen                                                                | 10 |  |  |  |  |
|   | 2.1                 | 2.4.1 Standard-Waaaschale einsetzen                                                 | 10 |  |  |  |  |
|   |                     | 2.4.2 Adapter-Waagschale einsetzen                                                  | 11 |  |  |  |  |
|   | 25                  | Windschutz anhringen (nur für WXTS3DII)                                             | 12 |  |  |  |  |
|   | 2.0                 |                                                                                     | 12 |  |  |  |  |
|   | 2.0                 | Üherlastechutz                                                                      | 16 |  |  |  |  |
|   | 2.7<br>2.0          | Verhinden von Mägezelle und Auswertegerät                                           | 16 |  |  |  |  |
|   | 2.0                 | Ancohliagean und Einstellen des Termingle                                           | 16 |  |  |  |  |
|   | 2.9                 |                                                                                     | 10 |  |  |  |  |
|   |                     | 2.9.1 SW1-1erminol                                                                  | 10 |  |  |  |  |
|   | 0.10                | 2.9.2 PW1-1ermindi                                                                  | 1/ |  |  |  |  |
|   | 2.10                | Anschluss an die Stromversorgung                                                    | 18 |  |  |  |  |
| 3 | Konfi               | Konfigurierung der Wägemodule 1                                                     |    |  |  |  |  |
|   | 3.1                 | Erweiterter SICS-Befehlssatz für WXS/WXT-Wägemodule ohne Terminal                   | 20 |  |  |  |  |
|   | 3.2                 | Vorbereitende Arbeiten für die Konfigurierung                                       | 20 |  |  |  |  |
|   | 3.3                 | Konfigurierung der Wägemodule                                                       | 22 |  |  |  |  |
|   |                     | 3.3.1 Justierung des Wägemoduls                                                     | 22 |  |  |  |  |
|   |                     | 3.3.2 Ablesbarkeit einstellen                                                       | 22 |  |  |  |  |
|   |                     | 3.3.3 Stabilitätskriterien einstellen                                               | 23 |  |  |  |  |
|   |                     | 3.3.4 Definieren und Aktivieren fester Filter                                       | 23 |  |  |  |  |
|   |                     | 3.3.5 Anpassung an die Umgebungsbedingungen (Filterdämpfung)                        | 24 |  |  |  |  |
|   |                     | 3.3.6 Übertragungsrate für kontinuierliche Gewichtsübertragung einstellen           | 25 |  |  |  |  |
|   |                     | 3.3.7 Protokollieren der Benutzereinstellungen                                      | 25 |  |  |  |  |
|   |                     | 3.3.8 Zurücksetzen der Benutzereinstellungen auf die Werkseinstellungen             | 26 |  |  |  |  |
|   |                     |                                                                                     |    |  |  |  |  |
| 4 | Wage                | betrieb                                                                             | 28 |  |  |  |  |
|   | 4.1                 | Berriebsgrenzen                                                                     | 28 |  |  |  |  |
|   | 4.2                 |                                                                                     | 28 |  |  |  |  |
|   | 4.3                 | lariertunktion                                                                      | 28 |  |  |  |  |
|   | 4.4                 | Nullstellfunktionen                                                                 | 29 |  |  |  |  |
|   | 4.5                 | Behebung von Fehlern oder Störungen des Wägemoduls                                  | 29 |  |  |  |  |
|   |                     | 4.5.1 Wenn das Wägemodul erst längere Zeit nach dem Einschalten die Befehle korrekt |    |  |  |  |  |
|   |                     | ausführt                                                                            | 29 |  |  |  |  |
|   |                     | 4.5.2 Wenn das Wägemodul nicht die zu erwartenden Wägewerte übermittelt             | 29 |  |  |  |  |
|   |                     | 4.5.3 Wenn das Wägemodul auf die Befehle gar nicht reagiert                         | 29 |  |  |  |  |
| 5 | Techr               | nische Daten                                                                        | 31 |  |  |  |  |
|   | 5.1                 | Allgemeine Daten                                                                    | 31 |  |  |  |  |
|   | 5.2                 | Nodellspezifische Daten                                                             | 33 |  |  |  |  |
|   | 5.3                 | Typenschlüssel und Liste der verfügbaren Modelle                                    | 36 |  |  |  |  |
|   | 5.4                 | Abmessungen                                                                         | 38 |  |  |  |  |
|   |                     | 5.4.1 WXS204/WXS205DU/WXS205 Wägezelle                                              | 38 |  |  |  |  |

| Index |                                                                        |                                                                                                    | 53                                                                                                    |
|-------|------------------------------------------------------------------------|----------------------------------------------------------------------------------------------------|----------------------------------------------------------------------------------------------------|
| 6.4   | WXTS3D                                                                 | U Ersatzteile                                                                                                    | 52                                                                                                    |
| 6.3   | WXS26/                                                                 | WXT26 Ersatzteile                                                                                                    | 50                                                                                                    |
| 6.2   | WXS204                                                                 | /WXS205DU/WXS205, WXT204/WXT205DU/WXT205 Ersatzteile                                                                                                    | 48                                                                                                    |
| 6.1   | Zubehör                                                                |                                                                                                    | 47                                                                                                    |
| Zubel | nör und Er                                                             | satzteile                                                                                                    | 47                                                                                                    |
| 5.6   | Spezifika                                                              | tion der Aux-Anschlüsse                                                                                                    | 46                                                                                                    |
| 5.5   | Spezifika                                                              | tionen der RS232C-Schnittstelle (Standardschnittstelle)                                                                                                    | 46                                                                                                    |
|       | 5.4.13                                                                 | (Option)<br>WXS26/WXT26/WXTS3DU Unterflur-Adapter (Option)                                                                                                    | 45<br>45                                                                                                    |
|       | 5.4.12                                                                 | WXS204/WXS205DU/WXS205, WXT204/WXT205DU/WXT205 Unterflur-Adapter                                                                                                    |                                                                                                    |
|       | 5.4.11                                                                 | PWT-Termingl                                                                                                    | 44                                                                                                    |
|       | 5410                                                                   | SWT-Terminal (montiert mit Terminalhalter)                                                                                                    | 43                                                                                                    |
|       | 540                                                                    | WXSE, WXS-Ausweitegerät (inkl. Montagebuger)                                                                                                    | 41                                                                                                    |
|       | 5.4.7<br>5.4.9                                                         | WXS26/WX126 Adapter-Waagschale                                                                                                    | 41                                                                                                    |
|       | <b>5</b> 4 7                                                           | schale                                                                                                    | 40                                                                                                    |
|       | 5.4.5<br>5.4.6                                                         | WXS204/WXS205DU/WXS205, WXT204/WXT205DU/WXT205 Adapter-Waga-                                                                                                    | 40                                                                                                    |
|       | 5.4.4                                                                  | WX126 MIKro-Wagezelle                                                                                                    | 39                                                                                                    |
|       | 5.4.3                                                                  | WX1204/WX1205DU/WX1205 Wagezelle                                                                                                    | 39                                                                                                    |
|       | 5.4.2                                                                  | WXS26 Mikro-Wägezelle                                                                                                    | 38                                                                                                    |
|       | 5.5<br>5.6<br><b>Zubeł</b><br>6.1<br>6.2<br>6.3<br>6.4<br><b>Index</b> | 5.4.2<br>5.4.3<br>5.4.4<br>5.4.5<br>5.4.6<br>5.4.7<br>5.4.8<br>5.4.9<br>5.4.10<br>5.4.10<br>5.4.11<br>5.4.12<br>5.4.13<br>5.5 Spezifiko<br>5.6 Spezifiko<br>5.6 Spezifiko<br>5.7 Spezifiko<br>5.6 Spezifiko<br>5.6 Spezifiko<br>5.7 Spezifiko<br>5.6 Spezifiko<br>5.7 Spezifiko<br>5.6 Spezifiko<br>5.7 Spezifiko<br>5.6 Spezifiko<br>5.7 Spezifiko<br>5.6 Spezifiko<br>5.7 Spezifiko<br>5.6 Spezifiko<br>5.7 Spezifiko<br>5.7 Spezifiko<br>5.8 Spezifiko<br>5.8 Spezifiko<br>5.9 Spezifiko<br>5.9 Spezifiko<br>5.1 Zubehör und Er<br>6.1 Zubehör<br>6.3 WXS204<br>6.3 WXS204<br>6.4 WXTS3D | 5.4.2       WXS26 Mikro-Wagezelle         5.4.3       WXT204/WXT205DU/WXT205 Wägezelle         5.4.4       WXT26 Mikro-Wägezelle mit Windschutz         5.4.5       WXTS3DU Wägezelle mit Windschutz         5.4.6       WXS204/WXS205DU/WXS205, WXT204/WXT205DU/WXT205 Adapter-Waag-schale         5.4.7       WXS26/WXT26 Adapter-Waagschale         5.4.8       WXSE, WXS-Auswertegerät (inkl. Montagebügel)         5.4.9       WXT-Auswertegerät (inkl. Terminalhalter)         5.4.10       SWT-Ferminal (montiert mit Terminalhalter)         5.4.11       PWT-Terminal         5.4.12       WXS204/WXS205DU/WXS205, WXT204/WXT205DU/WXT205 Unterflur-Adapter (Option)         5.4.13       WXS26/WXT26/WXTS3DU Unterflur-Adapter (Option)         5.5       Spezifikationen der RS232C-Schnittstelle (Standardschnittstelle)         5.6       Spezifikation der Aux-Anschlüsse         Zubehör und Ersatzteile       6.1         6.1       Zubehör         6.2       WXS205DU/WXS205, WXT204/WXT205DU/WXT205 Ersatzteile         6.3       WXS26/WXT26 Ersatzteile         6.4       WXT33DU Ersatzteile |

# 1 Sicherheitshinweise

### 1.1 Bestimmungsgemässe Verwendung

- Verwenden Sie das Gerät nur für Wägeanwendungen, die den Angaben dieses Benutzerhandbuchs entsprechen.
- Das Wägemodul ist nur für den Einsatz im Innenbereich ausgelegt.
- Jegliche anderweitige Verwendung, die über die Grenzen der technischen Spezifikationen hinausgeht, gilt als nicht bestimmungsgemäß.

### 1.2 Definitionen von Signalwarnungen und Warnsymbolen

Sicherheitshinweise enthalten wichtige Informationen über Sicherheitsrisiken. Die Missachtung der Sicherheitshinweise kann zu persönlicher Gefährdung, Beschädigung des Geräts, Fehlfunktionen und falschen Ergebnissen führen. Sicherheitshinweise sind mit den folgenden Signalwörtern und Warnsymbolen gekennzeichnet:

| Signalworter |                                                                                                    |
|--------------|----------------------------------------------------------------------------------------------------|
| GEFAHR       | Bezeichnet eine Gefährdung mit hohem Risikograd, die den Tod oder eine schwere Ver-<br>letzung zur Folge hat, wenn sie nicht vermieden wird.                                                     |
| WARNUNG      | Bezeichnet eine Gefährdung mit mittlerem Risikograd, die den Tod oder eine schwere<br>Verletzung zur Folge haben kann, wenn sie nicht vermieden wird.                                            |
| VORSICHT     | Bezeichnet eine Gefährdung mit niedrigem Risikograd, die eine geringfügige oder mäs-<br>sige Verletzung zur Folge haben kann, wenn sie nicht vermieden wird.                                     |
| HINWEIS      | Bezeichnet eine Gefährdung mit geringem Risikograd, die zu Schäden am Instrument,<br>anderen Materialschäden, Funktionsstörungen und fehlerhaften Resultaten oder Daten-<br>verlust führen kann. |
|              |                                                                                                    |

#### Warnzeichen

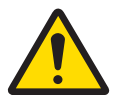

---

. ..

Allgemeine Gefahr: Lesen Sie das Benutzerhandbuch oder das Referenzhandbuch mit Informationen über Gefahren und die daraus resultierenden Massnahmen.

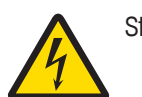

Stromschlag

### 1.3 Produktspezifische Sicherheitshinweise

Ihr Wägemodul entspricht dem Stand der Technik und den anerkannten sicherheitstechnischen Regeln. Trotzdem können Gefahren entstehen.

Öffnen Sie das Wägemodul nicht: Es enthält keine Teile, die durch den Anwender gewartet, repariert oder ausgetauscht werden können. Wenden Sie sich bei Problemen mit Ihrem Wägemodul bitte an Ihre zuständige METTLER TOLEDO Vertretung.

#### Anweisungen beachten

Bedienen und verwenden Sie Ihr Wägemodul ausschließlich gemäß den Anweisungen in dieser Bedienungsanleitung. Die Hinweise zur Inbetriebnahme Ihres Wägemoduls sind genauestens zu befolgen.

Wenn das Wägemodul nicht entsprechend der Produkthandbücher verwendet wird, kann dessen Schutz beeinträchtigt werden. METTLER TOLEDO übernimmt in diesem Fall keinerlei Haftung.

#### Sicherheit der Mitarbeiter

Verwenden Sie mit Ihrem Wägemodul ausschließlich Zubehör und Peripheriegeräte von METTLER TOLEDO. Diese sind optimal auf Ihr Wägemodul abgestimmt.

#### Explosionsgefahr

Der Betrieb des Wägemoduls in explosiven Atmosphären in Gegenwart von Gasen, Dämpfen, Nebel, Staub oder entzündbarem Staub (explosionsgefährdeten Umgebungen) ist nicht zulässig.

#### Sicherheitshinweise

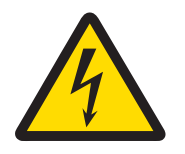

# 

### Gefahr eines elektrischen Schlags

Wägemodule dürfen ausschliesslich an Gleichstromquellen betrieben werden, die den Wert 12 VDC +/- 3 % jederzeit einhalten.

Die Stromversorgung muss eine entsprechende Zulassung der jeweiligen Prüfstelle des Landes aufweisen, in dem das Wägemodul verwendet wird.

# 2 Installation

### 2.1 Übersicht

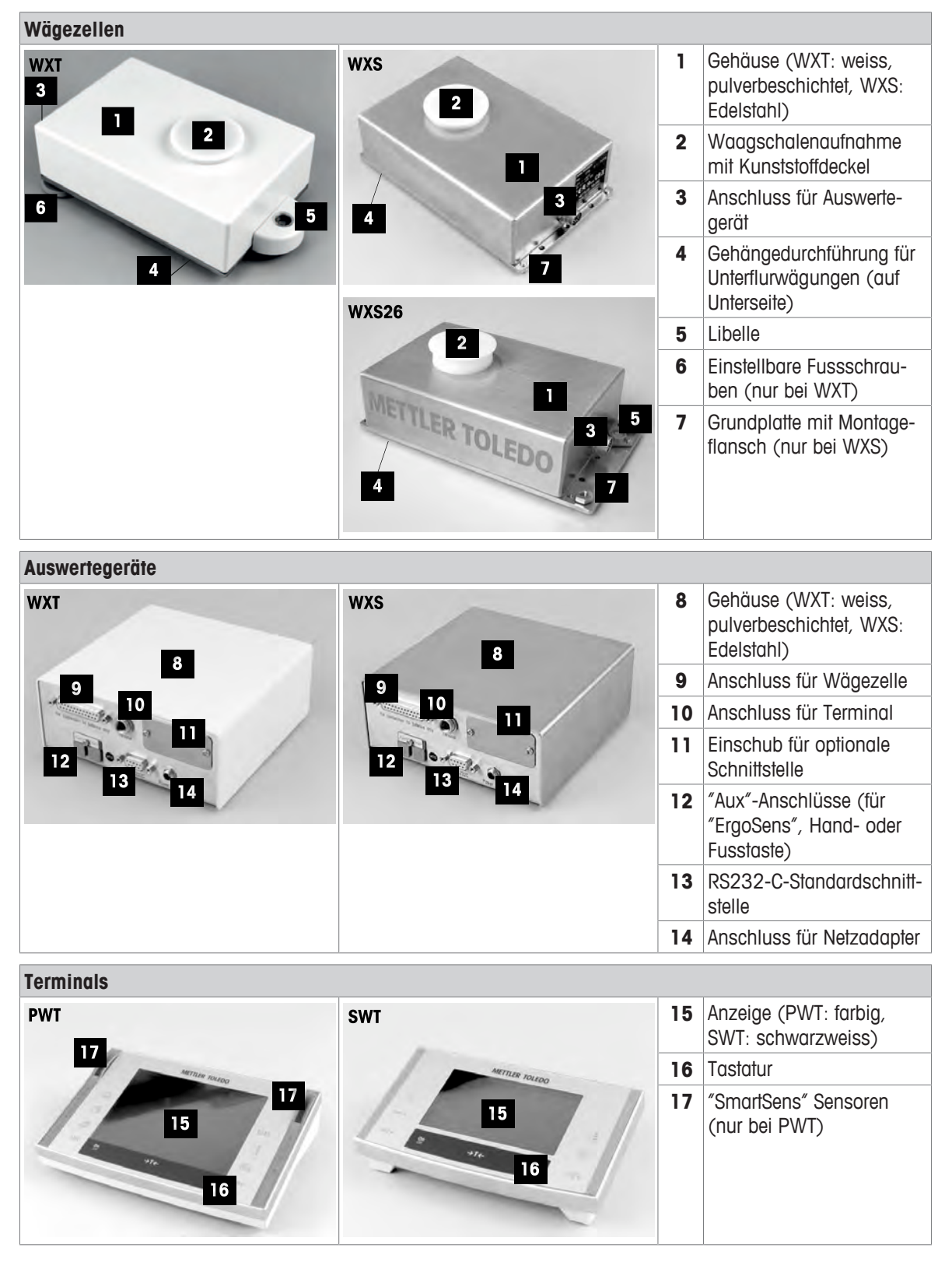

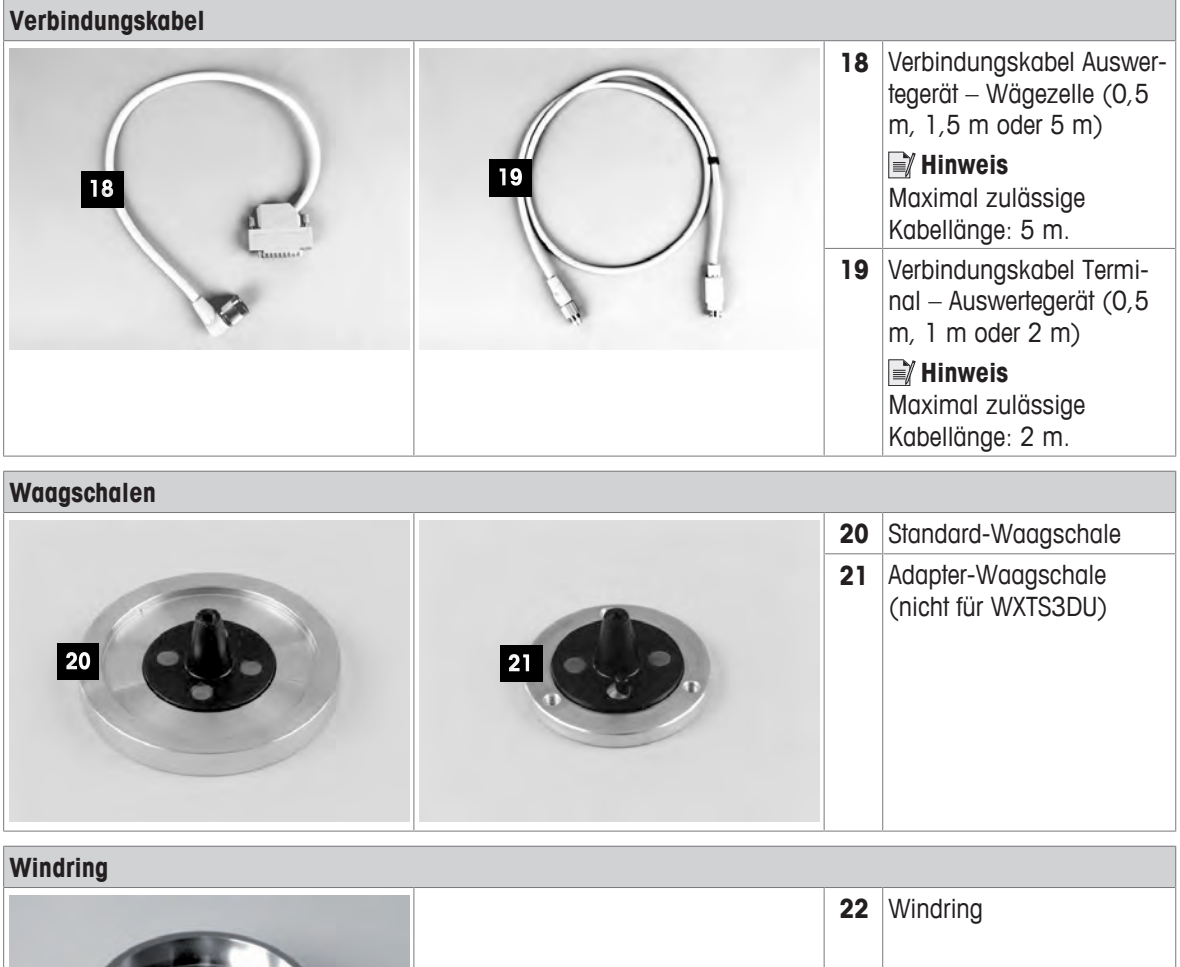

|    | 22 | Windring |
|----|----|----------|
| 22 |    |          |

| Montagematerial      |    |    |                                                                                                |  |
|----------------------|----|----|------------------------------------------------------------------------------------------------|--|
|                      | 24 | 23 | Montagebügel für WXS-<br>Auswertegerät inkl. DIN-<br>Clip und Schrauben (nicht<br>für WXTS3DU) |  |
| 23<br>Ser 23<br>Star |    | 24 | Terminalhalter für SWT-<br>Terminal inkl. Schrauben<br>(nicht für WXTS3DU)                     |  |

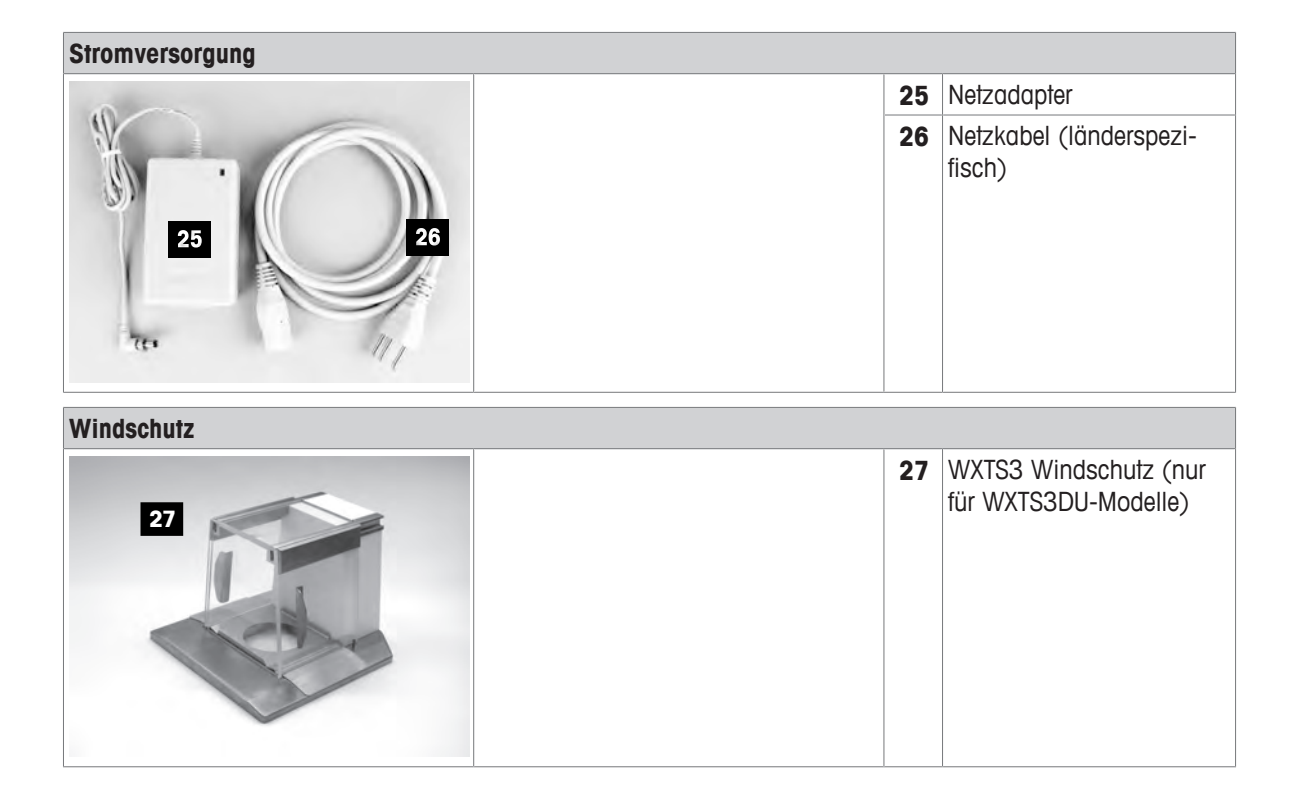

### 2.2 Montage der WXS-Wägemodule

Die WXS-Wägemodule (Einbauversion) lassen sich in übergeordnete Systeme (Maschinen, Anlagen usw.) integrieren. Bitte beachten Sie unbedingt die Hinweise in den folgenden Kapiteln zur Wahl der optimalen Einbauart.

### 2.2.1 Einbau der Wägezelle

Die Wägemodule wurden so konzipiert, dass sie unter normalen Bedingungen ein Gewicht sehr schnell und sehr genau erfassen und das Resultat über die eingebaute Schnittstelle übermitteln bzw. am Terminal anzeigen. In der Praxis beeinflussen die Umgebungsbedingungen (Vibrationen, Schwingungen, Erschütterungen, Luftbewegungen und Temperaturschwankungen) die Wägedauer und die erreichbare Genauigkeit bzw. Wiederholbarkeit der Messresultate.

Bei Ihrem Wägemodul können verschiedene Parameter eingestellt werden. Wir empfehlen Ihnen, die Einstellungen so zu wählen, dass sie für Ihren Anwendungszweck ausreichend sind, denn höhere Anforderungen verlängern die Wägedauer (Zeit zwischen dem Auflegen des Gewichtes bis zum Vorliegen eines stabilen Messresultats). Ungünstige Umgebungsbedingungen müssen durch eine stärkere Filtereinstellung kompensiert werden. Dies verlängert ebenfalls die Wägedauer. Siehe [Konfigurierung der Wägemodule ▶ Seite 22].

Beachten Sie deshalb die folgenden Hinweise:

#### 🖹 Hinweis

 Am Standort der Wägezelle dürfen kein Luftzug, keine direkte Sonneneinstrahlung und keine starken Temperaturschwankungen herrschen.

Vergewissern Sie sich, dass keine Gebäudeschwingungen über den Boden auf die Wägezelle übertragen werden.

- Stellen Sie sicher, dass die Wägezelle möglichst genau horizontal liegt.
- Montieren Sie die Wägezelle auf eine Unterlage, die von der Anlage mechanisch entkoppelt und damit erschütterungsfrei ist.
   Falls eine mechanische Entkoppelung nicht möglich ist, können Sie geeignete Dämpfungselemente zwischen der Anlage und der Halterung der Wägezelle verwenden.
- 2 Verwenden Sie für die exakte Nivellierung die integrierte Präzisionslibelle.

Eine nicht genau horizontale Lage ist dann zulässig, wenn diese nach der Justierung nicht mehr verändert wird (z. B. bei einem festen Einbau in die Anlage). Ist das Wägemodul dauerhaft (nicht ausbaubar) eingebaut, kann es auch ohne integrierte Libelle zugelassen werden.

#### Wägemodul WXS204/205 und WXT204/205

- 1 Befestigen Sie die Wägezelle möglichst grossflächig auf der Unterlage.
- 2 Verwenden Sie dazu die entsprechenden Bohrungen in der Grundplatte der Wägezelle (4 x Schrauben M5, Anzugsdrehmoment 4 – 6 Nm).

Die Unterlage muss absolut plan sein, damit sich die Grundplatte der Wägezelle nicht verspannt.

- 3 Stellen Sie sicher, dass keine Schwingungen über das Verbindungskabel zwischen der Wägezelle und dem Auswertegerät übertragen werden können.
- 4 Es muss sichergestellt werden, dass das Gehäuse der Wägezelle elektrisch leitend mit der Anlage verbunden ist.

#### Wägemodul WXS26, WXT26, WXTS3DU

- 1 Stellen Sie das Wägemodul auf eine ebene Oberfläche.
- Nivellieren Sie das Wägemodul mit den drei Nivelliermuttern (SW13).
- 3 Befestigen Sie das Wägemodul von oben mit den Schrauben M5 × 22 oder von unten mit den Schrauben M6.
- 4 Stellen Sie sicher, dass keine Schwingungen über das Verbindungskabel zwischen der Wägezelle und dem Auswertegerät übertragen werden können.
- 5 Es muss sichergestellt werden, dass das Gehäuse der Wägezelle elektrisch leitend mit der Anlage verbunden ist.

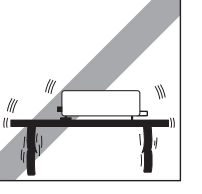

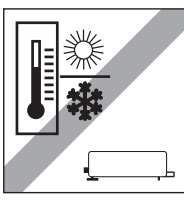

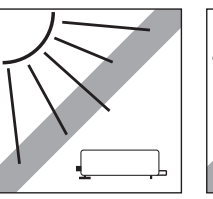

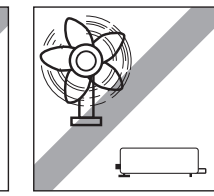

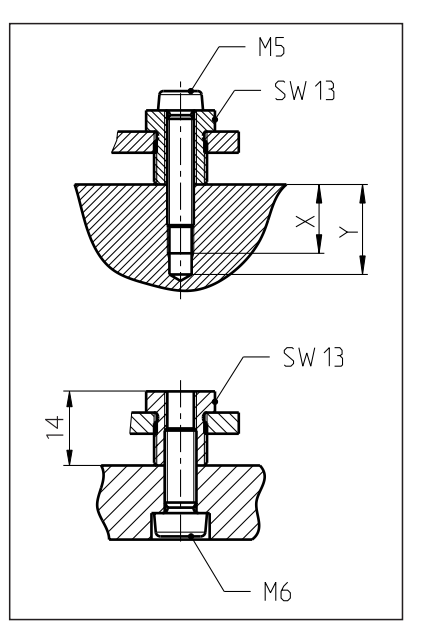

8

Bei hohen Anforderungen (kurze Wägezeit, hohe Genauigkeit) empfehlen wir Ihnen, vorab einen Versuchsaufbau zu erstellen und die ganze Anlage anschliessend unter realen Bedingungen mit verschiedenen Einstellungen zu testen. So können Sie das System schrittweise optimieren.

### 2.2.2 Montage des Auswertegerätes

Das Auswertegerät kann in jeder beliebigen Lage montiert werden. Es wird mit einem Montagebügel und einem Clip für die Befestigung an einer DIN-Normschiene geliefert. Für die Montage gehen Sie wie folgt vor:

### 🛋 Hinweis

Das Auswertegerät entspricht den Anforderungen der Schutzart IP40. Falls erforderlich, sind geeignete Schutzmassnahmen gegen Verschmutzung zu treffen.

- 1 Entfernen Sie die beiden Schrauben (Torx T-20) im Boden des Auswertegerätes.
- 2 Befestigen Sie den Montagebügel mit den beiliegenden Senkkopfschrauben (1, Torx T-20).
- 3 Befestigen Sie den Clip (2) an der Stirnseite oder an der Unterseite des Montagebügels.
- 4 Verwenden Sie dazu die beiden mitgelieferten M4-Zylinderkopfschrauben (Torx T-20).

#### 🖹 Hinweis

Das Auswertegerät kann auch direkt (ohne Clip) über die M4-Gewinde des Montagebügels mit einer Tragekonstruktion verschraubt werden.

### 2.3 Konfigurierung der WXT-Wägemodule

Die WXT-Wägemodule (Tischversion) erfordern keine Montagearbeiten. Beachten Sie die Informationen in den folgenden Kapiteln zur Wahl eines optimalen Standortes und zum Nivellieren der Wägezelle.

### 2.3.1 Standortwahl

Ein optimaler Standort garantiert Genauigkeit und Zuverlässigkeit des Wägemoduls. Der Untergrund muss das Gewicht des voll belasteten Wägemoduls sicher tragen können. Stellen Sie sicher, dass folgende Umgebungsbedingungen eingehalten werden:

#### 🖹 Hinweis

Wenn das Wägemodul nicht von Beginn an horizontal steht, muss es bei der Inbetriebnahme nivelliert werden.

- Das Wägemodul darf nur in geschlossenen Innenräumen und bis in eine Höhe von maximal 4000 Metern über dem Meeresspiegel verwendet werden.
- Bevor Sie das Wägemodul einschalten, warten Sie ab, bis alle ihre Teile Raumtemperatur erreicht haben (+5 bis 40 °C). Die Lufffeuchtigkeit sollte zwischen 10 und 80 % liegen und nichtkondensierend sein.
- Der Netzstecker muss jederzeit zugänglich sein.
- Stabile, ebene und erschütterungsfreie Unterlage.
- Direkte Sonneneinstrahlung vermeiden.
- Keine starken Temperaturschwankungen.
- Keine starke Zugluft.

### 2.3.2 Nivellieren der Wägezelle

Nach der Aufstellung am gewählten Standort muss die Wägezelle horizontal ausgerichtet (nivelliert) werden. Die Wägezelle hat eine Libelle und zwei verstellbare Fussschrauben zum Ausgleich von geringfügigen Unebenheiten der Standfläche.

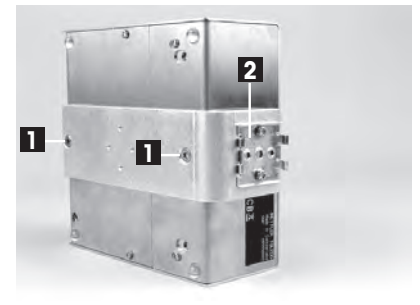

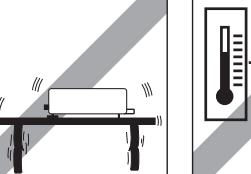

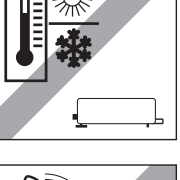

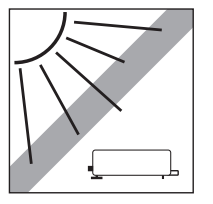

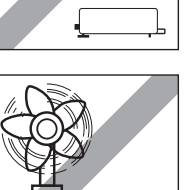

- Die Wägezelle steht exakt horizontal, wenn sich die Luftblase in der Mitte des Libellenglases befindet.
- Die beiden Fussschrauben so drehen, dass die Luftblase in der Mitte des Libellenglases zu stehen kommt: Luftblase bei "12 Uhr", beide Fussschrauben gegen den Uhrzeigersinn drehen. Luftblase bei "3 Uhr" linke Fussschraube im Uhrzeigersinn drehen, rechte Fussschraube gegen den Uhrzeigersinn drehen.

Luffblase bei "6 Uhr" beide Fussschrauben im Uhrzeigersinn drehen. Luffblase bei "9 Uhr" linke Fussschraube gegen den Uhrzeigersinn, rechte Fussschraube im Uhrzeigersinn drehen.

2 Die Wägezelle muss nach jedem Standortwechsel neu nivelliert werden.

### 2.4 Waagschale einsetzen

Die Wägemodule WXS und WXT werden mit zwei Waagschalen ausgeliefert: einer Standard-Waagschale und einer Adapter-Waagschale zur Realisierung eigener Aufbauten.

### 2.4.1 Standard-Waagschale einsetzen

#### Wägemodul WXS204/205 und WXT204/205

- Entfernen Sie den weissen Kunststoffdeckel (1) von der Wägezelle. Dieser Deckel schützt die Waagschalenaufnahme (2) vor Beschädigungen beim Transport und die Wägezelle vor dem Eindringen von Flüssigkeit bei der Reinigung.
- 2 Bewahren Sie den Deckel deshalb an einem sicheren Ort auf!
- Setzen Sie die Standard-Waagschale in die Waagschalenaufnahme.

Eine bestimmte Ausrichtung ist nicht einzuhalten, die Standard-Waagschale kann sich frei drehen.

#### Wägemodul WXS26, WXT26, WXTS3DU

- Entfernen Sie den weissen Kunststoffdeckel (1) von der Wägezelle. Dieser Deckel schützt die Waagschalenaufnahme (2) vor Beschädigungen beim Transport und die Wägezelle vor dem Eindringen von Flüssigkeit bei der Reinigung.
- 2 Bewahren Sie den Deckel deshalb an einem sicheren Ort auf!

#### 🖹 Hinweis

10

Installation

Keine Abstandhalter (3) entfernen!

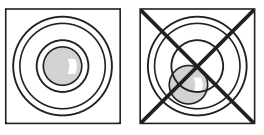

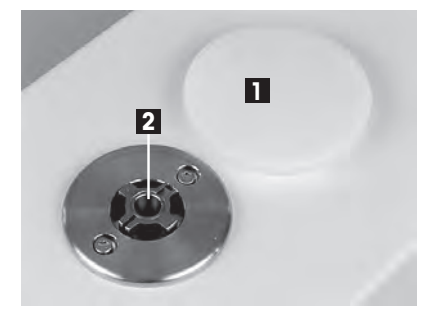

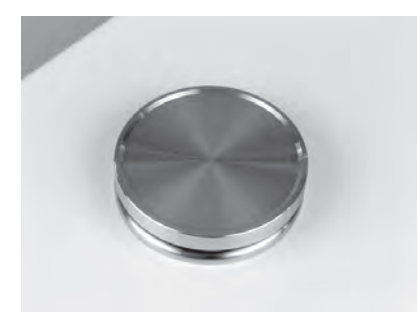

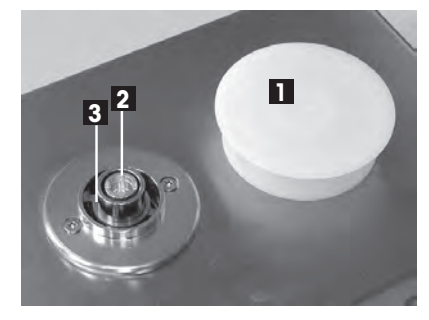

- Legen Sie den Windring auf.

 Setzen Sie die Standard-Waagschale ein. Drehen Sie die Waagschale, bis sie einrastet.

### 2.4.2 Adapter-Waagschale einsetzen

Die Adapter-Waagschale wird für die Realisierung kundenspezifischer Aufbauten zur Aufnahme des Wägegutes verwendet.

#### Wägemodul WXS204/205 und WXT204/205

 Befestigen Sie den kundenspezifischen Aufbau mit den drei um jeweils 120° versetzten Gewindebohrungen M3 (1) auf der Waagschale.

Zu den genauen Abmessungen der Adapter-Waagschale siehe [WXS204/WXS205DU/WXS205, WXT204/WXT205DU/WXT205 Adapter-Waagschale > Seite 40].

- 2 Beachten Sie, dass Ihr Aufbau mindestens 55 g wiegen muss. Stellen Sie sicher, dass die erforderliche Totlast von 65 g (Adapter-Waagschale + Aufbau) erreicht wird.
  - ⇒ Wenn die erforderliche Totlast nicht erreicht wird, gibt das Wägemodul beim Einschalten eine Fehlermeldung aus.
- 3 Um den vollen Wägebereich zu erhalten, darf die gesamte Vorlast (Adapter-Waagschale + Aufbau) maximal 88 g betragen. Schwerere Vorlasten gehen zu Lasten des verfügbaren Wägebereichs.

Da kundenspezifische Aufbauten in der Regel in einer festen Position verbleiben sollen, verfügt die Adapter-Waagschale über einen Positionierstift (2). Dieser Stift passt genau in die breitere der beiden Nuten in der Waagschalenaufnahme (3) und verhindert ein freies Drehen der Waagschale. Dieser Verdrehschutz funktioniert aber nur bis zu einem gewissen Drehmoment. Bei Überschreitung dieses Drehmoments dreht sich die Waagschale, um eine Beschädigung der Wägezelle zu verhindern. Gleichzeitig dient die Waagschalenaufnahme als Schutz gegen laterale Kröffe.

#### 🖹 Hinweis

Eichfähige Wägemodule haben einen Totlastbereich beim Einschalten von 65 g bis 88 g (Adapter-Waagschale + Aufbau). Nach dem Einschalten beträgt der verfügbare Nullstellbereich 20 g.

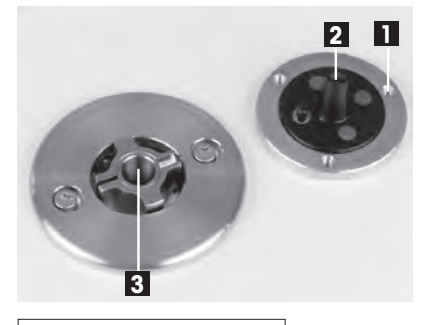

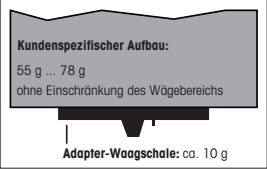

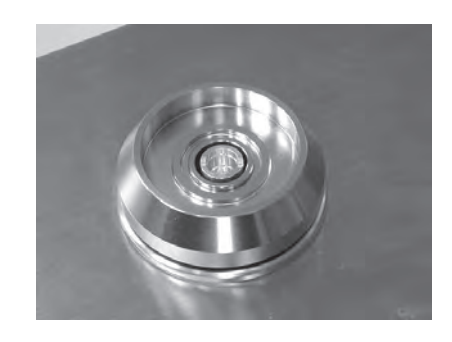

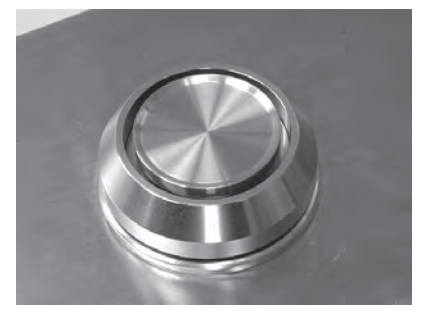

#### Wägemodul WXS26, WXT26, WXTS3DU

 Befestigen Sie den kundenspezifischen Aufbau mit den drei um jeweils 120° versetzten Gewindebohrungen M3 (1) auf der Waagschale.

Zu den genauen Abmessungen der Adapter-Waagschale siehe [WXS204/WXS205DU/WXS205, WXT204/WXT205DU/WXT205 Adapter-Waagschale > Seite 40].

- 2 Beachten Sie, dass Ihr Aufbau mindestens 13,8 g wiegen muss. Stellen Sie sicher, dass die erforderliche Totlast von 21 g (Adapter-Waagschale + Aufbau) erreicht wird.
  - ⇒ Wenn die erforderliche Totlast nicht erreicht wird, gibt das Wägemodul beim Einschalten eine Fehlermeldung aus.
- 3 Um den vollen Wägebereich zu erhalten, darf die gesamte Vorlast (Adapter-Waagschale + Aufbau) maximal 23 g betragen. Schwerere Vorlasten gehen zu Lasten des verfügbaren Wägebereichs.

Da kundenspezifische Aufbauten in der Regel in einer festen Position verbleiben sollen, verfügt die Adapter-Waagschale über einen Positionierstift (2). Dieser Stift passt genau in die breitere der beiden Nuten in der Waagschalenaufnahme (3) und verhindert ein freies Drehen der Waagschale. Dieser Verdrehschutz funktioniert aber nur bis zu einem gewissen Drehmoment. Bei Überschreitung dieses Drehmoments dreht sich die Waagschale, um eine Beschädigung der Wägezelle zu verhindern. Gleichzeitig dient die Waagschalenaufnahme als Schutz gegen laterale Kräfte.

#### Hinweis 🖹

Eichfähige Wägemodule haben einen Totlastbereich beim Einschalten von 21 g bis 23 g (Adapter-Waagschale + Aufbau). Nach dem Einschalten beträgt der verfügbare Nullstellbereich 2 g.

### 2.5 Windschutz anbringen (nur für WXTS3DU)

1 Kunststoffdeckel von der Abdeckung der Waagschalenaufnahme entfernen.

2 Windschutz an der Wägezelle anbringen.

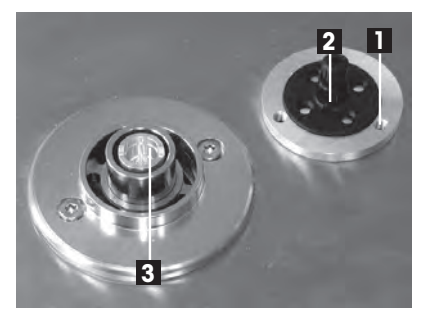

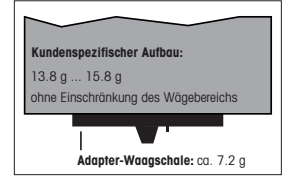

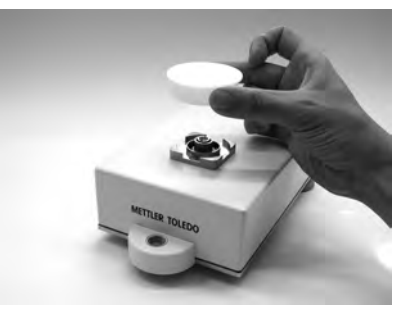

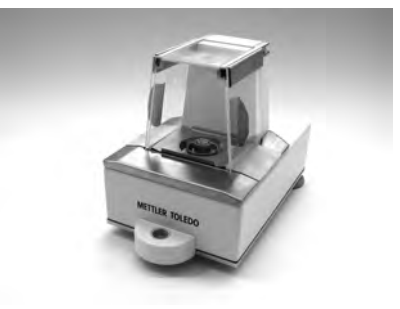

#### 3 Windring im Wägeraum anbringen.

#### Hinweis

Legen Sie den Windring um die Waagschalenaufnahme und drehen Sie den Windring, bis er einrastet.

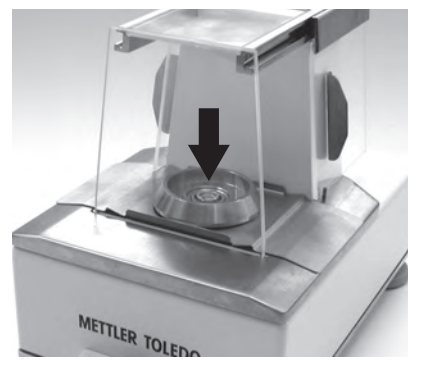

4 Setzen Sie die Standard-Waagschale ein.

#### Hinweis

Legen Sie die Waagschale in die Waagschalenaufnahme und drehen Sie die Waagschale, bis sie einrastet.

### 2.6 Unterflurwägungen

Für Wägungen unterhalb der Arbeitsfläche (Unterflurwägung) ist die Wägezelle mit einer Gehängedurchführung ausgestattet. Bei Unterflurwägungen wird das Wägegut nicht auf die Waagschale aufgelegt, sondern auf eine anwendungsspezifische Aufnahmevorrichtung, die unterhalb der Wägezelle befestigt ist. Für Unterflurwägungen wird die Standard-Waagschale entfernt und die Waagschalenaufnahme mit dem Kunststoffdeckel verschlossen, damit kein Schmutz und keine Fremdkörper in die Wägezelle gelangen können.

Unterflurwägungen werden beispielsweise in folgenden Fällen angewendet:

- wenn die Zuführung des Wägegutes zur Waagschale schwierig oder unmöglich ist
- wenn die Platzverhältnisse eine Wägung von oben nicht zulassen
- wenn die Wägung von oben zu einer Verschmutzung der Wägezelle führen könnte.

### Hinweis

Unterflurwägen ist mit eichfähigen Waagen nicht erlaubt.

Die Gehängedurchführung befindet sich an der Unterseite der Wägezelle unter einem runden Deckel (1).

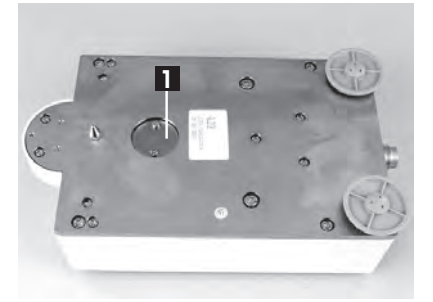

Zur Befestigung der kundenspezifischen Wägegutaufnahme ist der optionale Unterflur-Adapter erforderlich, der vorzugsweise durch einen METTLER TOLEDO-Servicetechniker installiert werden sollte. Zu Bestellinformationen siehe [Zubehör ▶ Seite 47].

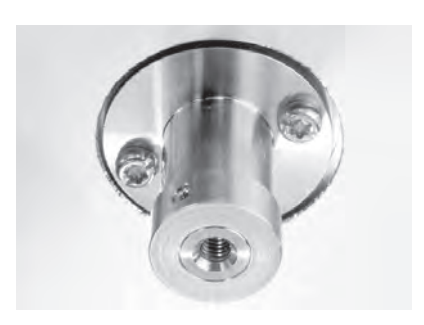

#### Wägemodul WXS204/205 und WXT204/205

Bitte beachten Sie die folgenden Hinweise bei der Planung einer Wägegutaufnahme für Unterflurwägungen:

Die Aufnahmevorrichtung muss mindestens 52 g wiegen.

- 1 Stellen Sie sicher, dass die erforderliche Totlast von 65 g (Unterflur-Adapter + Aufnahmevorrichtung) erreicht wird.
  - ⇒ Wenn die erforderliche Totlast nicht erreicht wird, gibt das Wägemodul beim Einschalten eine Fehlermeldung aus.
- 2 Um den vollen Wägebereich zu erhalten, darf das Gesamtgewicht von Unterflur-Adapter und Aufnahmevorrichtung **maximal 88 g** betragen.
- 3 Schwerere Vorlasten gehen zu Lasten des verfügbaren Wägebereichs.
- 4 Befestigen Sie die Aufnahmevorrichtung am M4-Gewinde des Unterflur-Adapters (max. Eindringtiefe: 8 mm, max. Anzugsdrehmoment: 1 Nm).
- 5 Positionieren Sie den Schwerpunkt der Aufnahmevorrichtung möglichst nahe und senkrecht unterhalb des Befestigungspunkts.
  - Die Wägegut-Aufnahme muss frei am Befestigungspunkt des Unterflur-Adapters hängen, ohne feste Teile der Wägezelle oder der Anlage zu berühren. Der maximale Durchmesser bzw. der Querschnitt der Aufnahmevorrichtung unmittelbar beim Befestigungspunkt beträgt 8 mm.
- 6 Beschränken Sie die vertikale und horizontale Bewegung sowie die Verdrehung der Aufnahmevorrichtung durch mechanische Anschläge, um eine Überlastung der Wägezelle zu verhindern.
- 7 Um eine möglichst kurze Wägezeit zu erreichen, vermeiden Sie Erschütterungen und Stöße auf die Aufnahmevorrichtung und das Wägegut.

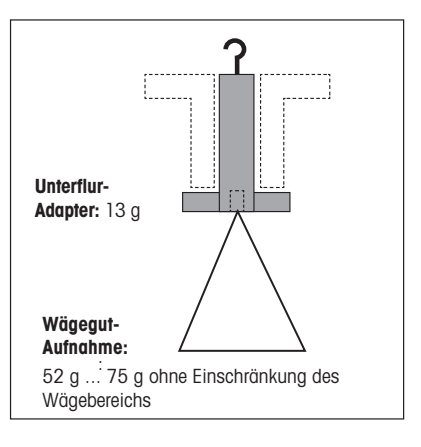

#### Wägemodul WXS26, WXT26, WXTS3DU

Bitte beachten Sie die folgenden Hinweise bei der Planung einer Wägegutaufnahme für Unterflurwägungen:

Die Aufnahmevorrichtung muss mindestens 8 g wiegen.

- 1 Stellen Sie sicher, dass die erforderliche Totlast von 21 g (Unterflur-Adapter + Aufnahmevorrichtung) erreicht wird.
  - ⇒ Wenn die erforderliche Totlast nicht erreicht wird, gibt das Wägemodul beim Einschalten eine Fehlermeldung aus.
- 2 Um den vollen Wägebereich zu erhalten, darf das Gesamtgewicht von Unterflur-Adapter und Aufnahmevorrichtung **maximal 23 g** betragen.
- 3 Schwerere Vorlasten gehen zu Lasten des verfügbaren Wägebereichs.
- 4 Befestigen Sie die Aufnahmevorrichtung am M4-Gewinde des Unterflur-Adapters (max. Eindringtiefe: 8 mm, max. Anzugsdrehmoment: 1 Nm).
- 5 Positionieren Sie den Schwerpunkt der Aufnahmevorrichtung möglichst nahe und senkrecht unterhalb des Befestigungspunkts.
  - Die Wägegut-Aufnahme muss frei am Befestigungspunkt des Unterflur-Adapters hängen, ohne feste Teile der Wägezelle oder der Anlage zu berühren. Der maximale Durchmesser bzw. der Querschnitt der Aufnahmevorrichtung unmittelbar beim Befestigungspunkt beträgt 8 mm.
- 6 Beschränken Sie die vertikale und horizontale Bewegung sowie die Verdrehung der Aufnahmevorrichtung durch mechanische Anschläge, um eine Überlastung der Wägezelle zu verhindern.
- 7 Um eine möglichst kurze Wägezeit zu erreichen, vermeiden Sie Erschütterungen und Stöße auf die Aufnahmevorrichtung und das Wägegut.

### 2.7 Überlastschutz

Die WXS/WXT-Wägemodule verfügen über einen in alle Richtungen wirksamen Überlastschutz, der bis zu folgenden Grenzwerten wirksam ist:

| Vertikale Last: | 5 kg * (alle Typen, zentrische Last)                                                                                                |
|-----------------|----------------------------------------------------------------------------------------------------|
| Laterale Last:  | 1 kg (geschützt durch Verdrehschutz, siehe [WXS204/WXS205DU/<br>WXS205, WXT204/WXT205DU/WXT205 Adapter-Waag-<br>schale ▶ Seite 40]. |
| Torsion:        | Geschützt durch Verdrehschutz, siehe [WXS204/WXS205DU/WXS205,<br>WXT204/WXT205DU/WXT205 Adapter-Wagaschale ▶ Seite 40].             |

#### Wägemodul WXS204/205 und WXT204/205

#### Wägemodul WXS26, WXT26, WXTS3DU

| Vertikale Last:             | 1 kg * (alle Typen, zentrische Last)                                                          |
|-----------------------------|-----------------------------------------------------------------------------------------------|
| Laterale Last:              | 0,1 kg (geschützt durch Verdrehschutz, siehe [WXS26/WXT26 Adapter-<br>Waagschale ▶ Seite 41]. |
| Torsion:                    | Geschützt durch Verdrehschutz, siehe [WXS26/WXT26 Adapter-Waag-<br>schale ▶ Seite 41].        |
| Unterflurwägen "Schub":     | 0,1 kg                                                                                        |
| Unterflurwägen "Zug":       | 0,1 kg                                                                                        |
| Unterflurwägen "Verdrehen": | Kein Überlastschutz                                                                           |

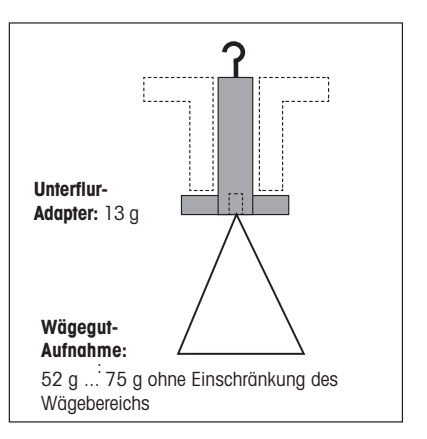

\* wenn Windring und Waagschale korrekt montiert wurden.

### 2.8 Verbinden von Wägezelle und Auswertegerät

#### Eichfähig

Mit Ausnahme eichfähiger Waagen können Wägezelle und Auswertegerät bei Bedarf unabhängig voneinander ausgetauscht werden.

- 1 Verwenden Sie das mitgelieferte Kabel (0,5 m oder 1,5 m), um die Wägezelle mit dem Auswertegerät zu verbinden.
- 2 Schrauben Sie die Stecker an beiden Geräten fest.
- Ein 5 m langes Kabel ist als Zubehör erhältlich.

### Hinweis

Verlegen Sie das Kabel so, dass es keine Stolperfalle bildet und dass keine Schwingungen über das Kabel auf die Wägezelle übertragen werden können.

# 2.9 Anschliessen und Einstellen des Terminals

Dieses Kapitel brauchen Sie nur zu lesen, falls Ihr Wägemodul mit einem Terminal geliefert wurde.

### 2.9.1 SWT-Terminal

- 1 Legen Sie das Terminal mit der Anzeige nach unten auf eine ebene Fläche.
- 2 Betätigen Sie die beiden Tasten (1) an der Rückseite des Terminals, um das Terminal zu öffnen.
- 3 Klappen Sie den Boden des Terminals (2) auf.
- 4 Führen Sie das Terminalkabel durch die Aussparung in der Rückwand und schliessen Sie den Stecker (3) an.
- 5 Stellen Sie sicher, dass die Zugentlastung (4) innerhalb des Terminals liegt.

16

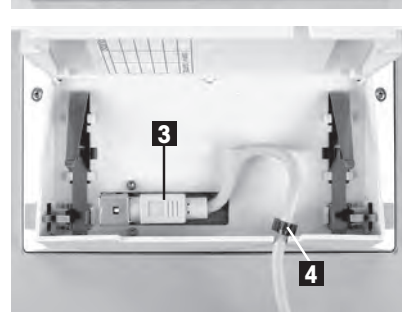

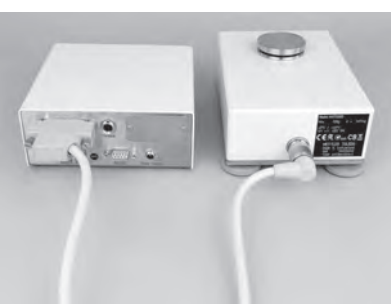

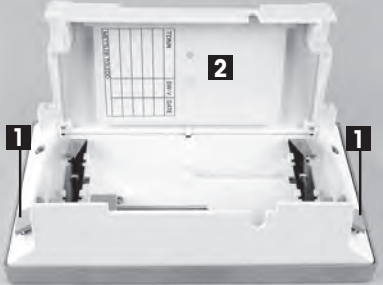

Falls Sie das Terminal fest mit dem Auswertegerät verbinden möchten, können Sie jetzt auch gleich den Terminalhalter befestigen:

- 6 Legen Sie den Terminalhalter (5) in die entsprechende Aussparung im Boden des Terminals.
- 7 Befestigen Sie ihn von der Terminal-Innenseite her mit der mitgelieferten Rändelschraube (6).
- 8 Schliessen Sie den Boden des Terminals.
- 9 Drücken Sie anschliessend die beiden seitlichen Tasten, um das Terminal vollständig zu schliessen.
  - ⇒ Mit den beiden seitliche Tasten können Sie im Betrieb auch den Ablesewinkel des Terminals verstellen:
- 10 Drücken Sie die beiden Tasten gleichzeitig und ziehen Sie das Terminal-Oberteil leicht nach oben oder drücken Sie es nach unten, bis es in der gewünschten Position einrastet.
- 11 Es stehen drei Einstellpositionen zur Verfügung.
- 12 Entfernen Sie die beiden Schrauben (Torx T-20) im Boden des Auswertegerätes und bewahren Sie diese an einem sicheren Ort auf.
- 13 Richten Sie den Terminalhalter genau auf die beiden Bohrungen aus und befestigen Sie ihn mit den mitgelieferten Torx-T2O-Senkkopfschrauben (7).
- 14 Verbinden Sie den Stecker des Terminalkabels (8) mit der entsprechenden Buchse an der Rückseite des Auswertegerätes und schrauben Sie den Stecker fest.
- 15 Führen Sie das Terminalkabel möglichst parallel zum Terminalhalter.

### 2.9.2 PWT-Terminal

- 1 Legen Sie das Terminal mit der Anzeige nach unten auf eine ebene Fläche.
- 2 Betätigen Sie die beiden Tasten (1) an der Rückseite des Terminals, um das Terminal zu öffnen.
- 3 Klappen Sie den Boden des Terminals (2) auf.
- 1 Führen Sie das Terminalkabel durch die Aussparung (3) im Boden des Terminals und schliessen Sie den Stecker (4) an.
- 2 Stellen Sie sicher, dass die Zugentlastung (5) innerhalb des Terminals liegt.

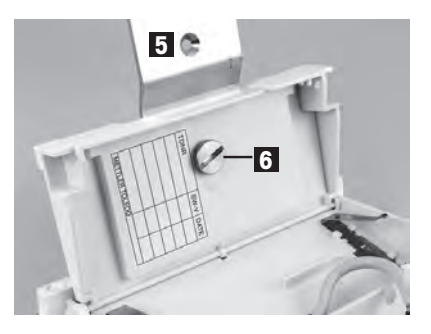

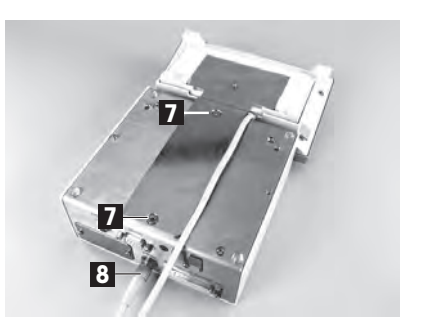

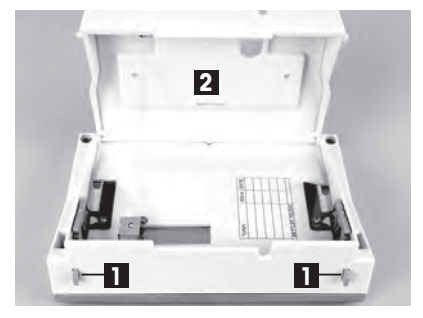

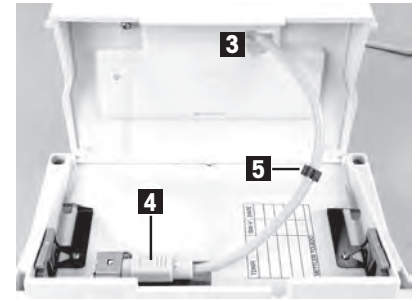

- 1 Schliessen Sie den Boden des Terminals.
- 2 Betätigen Sie anschliessend die beiden Tasten (1) an der Rückseite des Terminals, um das Terminal vollständig zu schliessen.
  - ⇒ Mit den beiden Tasten an der Rückseite können Sie im Betrieb auch den Ablesewinkel des Terminals verstellen:
- 3 Drücken Sie die beiden Tasten gleichzeitig und ziehen Sie das Terminal-Oberteil leicht nach oben oder drücken Sie es nach unten, bis es in der gewünschten Position einrastet.
- 4 Es stehen drei Einstellpositionen zur Verfügung.
- 5 Verbinden Sie den Stecker des Terminalkabels mit der entsprechenden Buchse an der Rückseite des Auswertegerätes und schrauben Sie den Stecker fest.

### 2.10 Anschluss an die Stromversorgung

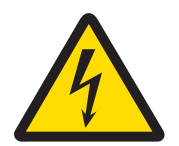

### 🗥 WARNUNG

#### Gefahr eines elektrischen Schlags

- 1 Zum Anschliessen des Auswertegerätes darf nur das im Lieferumfang enthaltene 3-adrige Netzkabel mit Schutzleiter verwendet werden.
- 2 Schliessen Sie das Gerät ausschliesslich an 3-polige Netzsteckdosen mit Schutzkontakt an.
- 3 Zum Betrieb dürfen ausschliesslich genormte Verlängerungskabel mit Schutzleiter verwendet werden.
- 4 Die absichtliche Trennung der Ausrüstung vom Schutzleiter ist verboten.

Das Auswertegerät Ihres Wägemoduls wird mit einem Netzadapter und einem länderspezifischen Netzkabel ausgeliefert. Der Netzadapter eignet sich für alle Netzspannungen im Bereich von: 100 – 240 VAC, 50 – 60 Hz.

#### 🖹 Hinweis

- Prüfen Sie, ob die lokale Netzspannung in diesem Bereich liegt. Sollte dies nicht der Fall sein, schliessen Sie das Auswertegerät oder den Netzadapter auf keinen Fall ans Stromnetz an und wenden Sie sich an die zuständige METTLER TOLEDO-Vertretung.
- Der Netzstecker muss jederzeit zugänglich sein.
- Prüfen Sie vor der Inbetriebnahme das Netzkabel auf Beschädigungen.
- Verlegen Sie die Kabel so, dass sie nicht beschädigt werden können und Sie nicht bei der täglichen Arbeit behindern.
- Achten Sie darauf, dass keine Flüssigkeit in den Netzadapter gelangt.
- Das Auswertegerät befindet sich an seinem endgültigen Standort.
- 1 Schliessen Sie den Netzadapter (1) an die Anschlussbuchse (2) auf der Rückseite des Auswertegerätes an.
- 2 Sichern Sie die Verbindung am Auswertegerät indem Sie den Stecker festschrauben.
- 3 Schliessen Sie den Netzadapter (1) ans Stromnetz an.
- ⇒ Das Wägemodul führt nach dem Anschluss ans Stromnetz einen Selbsttest durch und ist dann betriebsbereit.

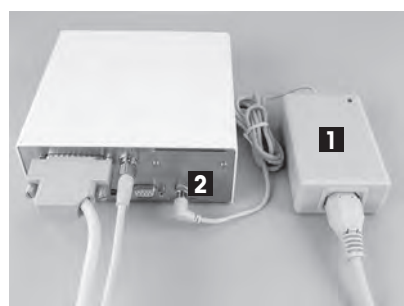

# 3 Konfigurierung der Wägemodule

Nach der Installation der Wägemodule müssen diese konfiguriert, d. h. für den Betrieb vorbereitet werden. Bei Wägemodulen mit angeschlossenem Terminal können praktisch alle Konfigurationsarbeiten über das Terminal ausgeführt werden. Wägemodule ohne Terminal werden über die Schnittstelle mit MT-SICS Befehlen über einen Host-Rechner konfiguriert. Für die produktespezifischen Konfigurationsarbeiten steht dazu eine Erweiterung des MT-SICS Befehlssatzes zur Verfügung.

Alle Wägemodule verfügen ab Werk über eine eingebaute RS232C-Schnittstelle. Zusätzlich können die Module mit einer zweiten, optionalen Schnittstelle ausgerüstet werden, die in das Auswertegerät eingeschoben wird, siehe [Zubehör ▶ Seite 47].

Das Vorgehen bei der Konfigurierung der Wägemodule und die Funktionalität der Schnittstellen sind abhängig von der Ausstattung des Wägemoduls. Grundsätzlich sind vier Konfigurationen möglich:

|                                                               | Wägemodul mit<br>RS232C              | Wägemodul mit<br>RS232C und optiona-<br>ler Schnittstelle                                                                                                    | Wägemodul mit Ter-<br>minal und RS232C                                                                                                    | Wägemodul mit Ter-<br>minal, RS232C und<br>optionaler Schnitt-<br>stelle                                                                                                    |
|---------------------------------------------------------------|--------------------------------------|----------------------------------------------------------------------------------------------------|----------------------------------------------------------------------------------------------------|----------------------------------------------------------------------------------------------------|
| Schnittstelle/<br>Befehle                                     |                                      |                                                                                                    | No contraction of the second second s |                                                                                                    |
| HOST-Schnitt-<br>stelle                                       | Eingebaute RS232C                    | Optionale Schnittstelle                                                                                                    | Eingebaute RS232C-<br>Schnittstelle (über Ter-<br>minal für "Host" konfi-<br>gurierbar)                                                                                                    | Wahlweise eingebaute<br>RS232C-Schnittstelle<br>oder optionale Schnitt-<br>stelle (über das Ter-<br>minal kann eine der<br>beiden Schnittstellen<br>für den "Host" konfi-<br>guriert werden).                         |
| Einstellung der<br>Schnittstellen-<br>parameter               | über MT-SICS Befehl<br>COM           | Schnittstelle: wird mit<br>SICS-Befehl COPT<br>über die eingebaute<br>RS232C-Schnittstelle<br>konfiguriert.<br>Eingebaute RS232C:<br>über MT-SICS Befehl<br>COM. | Über das Terminal                                                                                                    | Über das Terminal                                                                                                    |
| FastHost-<br>Befehle (gemäß<br>MT-SICS Refe-<br>renzhandbuch) | verfügbar auf Host-<br>Schnittstelle | verfügbar auf Host-<br>Schnittstelle                                                                                                    | verfügbar auf der ein-<br>gebauten RS232C,<br>vorausgesetzt diese<br>ist als Host-Schnitt-<br>stelle konfiguriert                                                                                                    | verfügbar auf der ein-<br>gebauten RS232C,<br>vorausgesetzt diese<br>ist als Host-Schnitt-<br>stelle konfiguriert                                                                                                    |
| <b>₩</b> Hinweis                                              |                                      |                                                                                                    | Wenn das Terminal<br>entfernt wird, verhält<br>sich das System wie<br>ein Wägemodul ohne<br>Terminal, mit<br>RS232C-Standard-<br>schnittstelle (Konfigu-<br>ration 1)                                                                                                    | Wenn das Terminal<br>entfernt wird, verhält<br>sich das System wie<br>ein Wägemodul ohne<br>Terminal, mit<br>RS232C-Standard-<br>schnittstelle und<br>zusätzlicher optionaler<br>Schnittstelle (Konfigu-<br>ration 2) |

#### Systemkonfigurationen

### 3.1 Erweiterter SICS-Befehlssatz für WXS/WXT-Wägemodule ohne Terminal

Speziell für die Konfigurierung der WXS/WXT-Wägemodule ohne angeschlossenes Terminal wurde der MT-SICS-Befehlssatz um die folgenden Befehle erweitert:

| Befehl | Bedeutung                                                                  | Hinweis                                     |
|--------|----------------------------------------------------------------------------|---------------------------------------------|
| C4     | Erstjustierung starten (Erstkalibrierung)                                  | Diese Befehle können nur verwendet wer-     |
| FCUT   | Filtereigenschaften festlegen (Grenzfre-<br>quenz)                         | den, falls kein Terminal angeschlossen ist. |
| FSET   | Zurücksetzen auf Werkseinstellungen                                        |                                             |
| I50    | Abfragen der verbleibenden Wägebereiche                                    |                                             |
| LST    | Auflisten der Benutzereinstellungen                                        |                                             |
| М67    | Abfragen oder Einstellen des Timeout                                       |                                             |
| RDB    | Ablesbarkeit einstellen                                                    |                                             |
| SC     | Stabilen Gewichtswert senden oder dyna-<br>mischen nach Ablauf des Timeout |                                             |
| TC     | Tarieren oder Tarieren nach Timeout                                        |                                             |
| USTB   | Stabilitätskriterien einstellen                                            |                                             |
| ZC     | Nullstellen oder Nullstellen nach Timeout                                  |                                             |

### 3.2 Vorbereitende Arbeiten für die Konfigurierung

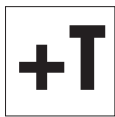

Bei **Wägemodulen mit Terminal** werden die in den folgenden Kapiteln beschriebenen Konfigurierungsarbeiten über das Terminal durchgeführt. Es sind deshalb keine vorbereitenden Arbeiten erforderlich, es wird jedoch vorausgesetzt, dass Sie bereits mit der Bedienung des Terminals und der Menüstruktur vertraut sind.

Bei **SWT-Terminals** finden Sie die Menüoptionen zur Konfigurierung des Wägemoduls in den Systemeinstellungen.

Bei **PWT-Terminals** ist ein Teil des Konfigurationsmenüs ebenfalls in den Systemeinstellungen zu finden. Da das PWT-Terminal mehrere Benutzer unterstützt, sind zusätzliche Konfigurationsoptionen in den benutzerspezifischen Einstellungen untergebracht.

Die im folgenden Kapitel beschriebenen Konfigurationsarbeiten beziehen sich auf Wägemodule ohne Terminal. Am Ende jedes Kapitels finden Sie für Wägemodule mit Terminal einen Hinweis, wo die entsprechenden Einstellungen am Terminal zu finden sind.

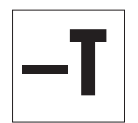

Wägemodule ohne Terminal werden über die Schnittstelle mit MT-SICS Befehlen konfiguriert. Dazu benötigen Sie einen Host-Rechner (PC) und ein Terminalprogramm. Unter Microsoft Windows XP<sup>®</sup> können Sie dazu das Programm HyperTerminal verwenden, das im Lieferumfang von Windows XP enthalten ist. Microsoft Windows Vista® wird ohne Terminalprogramm ausgeliefert. In diesem Fall können Sie das auf der CD-ROM mitgelieferte Programm "WM\_term\_disp" ("WM Terminal Display") einsetzen. Mit diesem Programm können Sie unter anderem die PC-Schnittstelle konfigurieren und SICS-Befehle absetzen. Lesen Sie bitte vor der Installation von "WM\_term\_disp" die Hilfedatei auf der CD-ROM.

Verbinden Sie den Host-Rechner mit der eingebauten RS232C-Standardschnittstelle des Wägemoduls. Stellen Sie die Kommunikationsparameter des Terminalprogramms wie folgt ein:

| Baudrate:        | 9600                         |
|------------------|------------------------------|
| Datenbits:       | 8                            |
| Stoppbits:       | 1                            |
| Parität:         | Keine                        |
| Zeilenabschluss: | <cr><lf:< td=""></lf:<></cr> |
| Handshake:       | XAus/XEin                    |

Diese entspricht der Werkseinstellung der eingebauten RS232C-Standardschnittstelle des Wägemoduls.

**Die Kommunikationsparameter der RS232C-Standardschnittstelle** können mit dem Befehl COM geändert werden. Nach der Änderung müssen Sie die Kommunikationsparameter des Terminalprogramms entsprechend anpassen, damit Sie weiterhin mit dem Wägemodul kommunizieren können.

**Bei Wägemodulen, die über eine zusätzliche, optionale Schnittstelle verfügen**, können Sie diese mit dem Befehl COPT konfigurieren. Der Befehl COPT wird nur von der RS232C-Standardschnittstelle unterstützt, für diese Konfigurierung muss das Wägemodul also erst über die Standardschnittstelle mit dem Host-Rechner verbunden sein. Nach der Konfigurierung können Sie den Host-Rechner mit der optionalen Schnittstelle verbinden.

#### Hinweis

Falls Sie über ein Terminal verfügen, können Sie dieses temporär anschließen und die optionale Schnittstelle über das Terminal konfigurieren. Dies ist einfacher und schneller, als die Konfigurierung mit dem Befehl COPT. Nach der Konfigurierung der optionalen Schnittstelle können Sie das Terminal wieder entfernen.

Im folgenden Kapitel sind die wichtigsten Konfigurationsarbeiten (Benutzereinstellungen) beschrieben, unter spezieller Berücksichtigung des erweiterten MT-SICS Befehlssatzes für WXS/WXT-Wägemodule ohne Terminal, siehe [Erweiterter SICS-Befehlssatz für WXS/WXT-Wägemodule ohne Terminal > Seite 20].

Weitere Informationen finden Sie im Referenzhandbuch für MT-SICS Schnittstellenbefehle, Nr. 11781363 (Englisch). Es kann hier heruntergeladen werden:

Dokumentation WXS

www.mt.com/ind-wxs-support

oder Dokumentation WXT

www.mt.com/ind-wxt-support

# 3.3 Konfigurierung der Wägemodule

Vor dem Betrieb müssen die Wägemodule konfiguriert werden. In den folgenden Kapiteln finden Sie Informationen zu den wichtigsten Konfigurationsarbeiten.

### 3.3.1 Justierung des Wägemoduls

Nach der ersten Inbetriebnahme muss das Wägemodul mit dem eingebauten oder einem externen Gewicht justiert werden. Für die Justierung können verschiedene Parameter eingestellt werden. Die WXS/WXT-Wägemodule verfügen über die vollautomatische Justierfunktion ProFACT. Im Betrieb justiert ProFACT das Modul automatisch aufgrund vorgegebener Kriterien.

| Wägemodul | MT-SICS Befehl | Beschreibung                                                                                                    |
|-----------|----------------|----------------------------------------------------------------------------------------------------|
|           | CO, C1, C2, C3 | Mit diesen Befehlen nehmen Sie die Justierung und die entsprechenden Einstellungen vor.                                                                                                    |
|           | М19            | Falls Sie ein externes Justiergewicht verwenden, kön-<br>nen Sie dessen Gewicht festlegen.                                                                                                    |
|           | M17, M18       | Konfigurieren Sie die vollautomatische Justierfunktion ProFACT.                                                                                                    |
| +T        | Keine          | Die Einstellungen für die manuelle Justierung und für<br>die vollautomatische Justierfunktion ProFACT sind<br>Bestandteil der Systemeinstellungen. Die Durchführung<br>der Justierung ist in der Beschreibung der Anwendung<br>"Wägen" zu finden. |

#### 🛋 Hinweis

#### Wägemodul WXS204/205 und WXT204/205

Die interne Justierung lässt sich jederzeit ausführen, solange das auf der Standard-Waagschale befindliche Gewicht weniger als 60 g wiegt.

#### Wägemodul WXS26, WXT26, WXTS3DU

Die interne Justierung lässt sich jederzeit ausführen, solange das auf der Standard-Waagschale befindliche Gewicht weniger als 6 g wiegt.

### 3.3.2 Ablesbarkeit einstellen

Die Ablesbarkeit bezeichnet den kleinsten Gewichtsunterschied, den das Wägemodul noch messen und über die Schnittstelle übertragen, bzw. am Terminal anzeigen kann. Die ab Werk voreingestellte Ablesbarkeit (= maximal mögliche Anzahl Nachkommastellen) lässt sich bei Bedarf verringern, um die Wägedauer zu verkürzen.

| Wägemodul | MT-SICS-Befehl | Beschreibung                                                                                                    |
|-----------|----------------|----------------------------------------------------------------------------------------------------|
|           | RDB            | Mit diesem Befehl stellen Sie die Ablesbarkeit ein.                                                              |
| -T        | M2 3           | Mit diesem Befehl legen Sie fest, wie viele Stellen des<br>Wägeergebnisses angezeigt werden.                     |
| +T        | Keine          | Mit der Funktionstaste <b>1/10d</b> stellen Sie die Ablesbar-<br>keit ein.                                       |
|           |                | Hinweis<br>Je nach Wägemodul stehen mehrere dieser Funktions-<br>tasten zur Verfügung, z. B. 1/100d und 1/1000d. |

### 3.3.3 Stabilitätskriterien einstellen

Das Stabilitätskriterium legt fest, wann ein Wägeergebnis als stabil gilt. Auch für die Ausführung der Nullstellund Tarierfunktionen muss ein Stabilitätskriterium erfüllt sein. Für jeden Modus (Wägen, Nullstellen und Tarieren) lässt sich ein eigenes Stabilitätskriterium definieren. Ein Wert gilt dann als stabil, wenn er sich während einer bestimmten Beobachtungsdauer innerhalb einer definierten Bandbreite bewegt. Diese beiden Parameter (Beobachtungsdauer und Bandbreite) definieren das Stabilitätskriterium.

| Wägemodul | MT-SICS Befehl | Beschreibung                                                                                          |
|-----------|----------------|----------------------------------------------------------------------------------------------------|
| <b>–T</b> | USTB           | Mit diesem Befehl legen Sie die Stabilitätskriterien fest.                                            |
| ъT        | Keine          | Die Einstellungen für die Stabilitätskriterien (Messwert-<br>Freigabe) gehören zu den Wägeparametern. |
|           |                | Beim SWT-Terminal finden Sie diese in den Systemein-<br>stellungen.                                   |
|           |                | Beim PWT-Terminal finden Sie sie in den benutzerspe-<br>zifischen Einstellungen.                      |

### 3.3.4 Definieren und Aktivieren fester Filter

Mit dem Befehl M01 können Sie die Wägeart festlegen und mit dem Befehl M02 die Umgebungsbedingungen, siehe [Anpassung an die Umgebungsbedingungen (Filterdämpfung) ▶ Seite 24]. Diese beiden Einstellungen entscheiden über die Art und Stärke der Signalfilterung. Mit dem Befehl M01 können Sie zwischen zwei Wägearten wählen: Sensormodus oder Universal.

| Wägemodul | MT-SICS-Befehl | Beschreibung                                                                                                    |
|-----------|----------------|----------------------------------------------------------------------------------------------------|
| <b>-T</b> | FCUT           | Für die Wägeart <b>Sensormodus</b> steht mit dem FCUT-<br>Befehl eine zusätzliche Möglichkeit für die Definition<br>des Filterverhaltens zur Verfügung.<br>Die Filterung im <b>Sensormodus</b> verhält sich zeitlich<br>linear (fixer, nicht adaptiver Filter) und ist geeignet für<br>die Weiterverarbeitung der Gewichtsmesswerte. |
|           |                | Hinweis<br>Der Befehl steht nur für die Wägeart <b>Sensormodus</b> zur<br>Verfügung. Ab Werk ist der fixe Filter deaktiviert.                                                                                                    |
|           | Keine          | Die Wägeart ist Teil der Wägeparameter.                                                                                                    |
| +T        |                | Beim SWT-Terminal finden Sie diese in den Systemein-<br>stellungen.                                                                                                    |
|           |                | Beim PWT-Terminal finden Sie sie in den benutzerspe-<br>zifischen Einstellungen.                                                                                                    |
|           |                | Die Filterdämpfung des Wägesignals wird über die<br>Umgebungsbedingungen festgelegt. Diese beiden Ein-<br>stellungen bestimmen die Filterung des Wägesignals.<br>Wenn Sie den Sensormodus aktivieren, arbeitet das<br>Wägemodul automatisch mit einem werkseitig vordefi-<br>nierten festen Filter mit fünf wählbaren Stufen.        |

Folgende Grenzfrequenzen gelten bei der Verwendung der Parameter des Befehls M02:

| M02 0 | 10 Hz  |
|-------|--------|
| MO2 1 | 3 Hz   |
| M02 2 | 1 Hz   |
| M02 3 | 0,3 Hz |
| M02 4 | 0,1 Hz |

### 3.3.5 Anpassung an die Umgebungsbedingungen (Filterdämpfung)

Durch die Einstellung der Filterdämpfung lässt sich das Wägemodul optimal an die Umgebungsbedingungen am Standort anpassen. Diese Einstellung bestimmt, wie schnell das Wägemodul auf eine Gewichtsveränderung reagiert, aber gleichzeitig auch, wie empfindlich es gegenüber äußeren Störeinflüssen ist. Bei starker Filterdämpfung wird das Modul langsamer auf kleine Gewichtsänderungen ansprechen, dafür jedoch unempfindlicher auf Umwelteinflüsse wie Luftbewegungen und Vibrationen reagieren. Damit erhöht sich auch die erzielbare Messgenauigkeit (Wiederholbarkeit). Die effektive Messgenauigkeit und die Wägedauer können Sie zusätzlich durch die Einstellung der Stabilitätskriterien beeinflussen, siehe [Definieren und Aktivieren fester Filter ▶ Seite 23].

| Wägemodul | MT-SICS-Befehl | Beschreibung                                                                                                    |
|-----------|----------------|----------------------------------------------------------------------------------------------------|
| <b>—T</b> | M02            | Verwenden Sie diesen Befehl zur Anpassung Ihres Sys-<br>tems an die Umgebungsbedingungen (Filterdämp-<br>fung).                                                                                                    |
|           |                | 🖹 Hinweis                                                                                                    |
|           |                | Ist die Wägeart <b>Sensormodus</b> aktiviert und mit dem<br>Befehl FCUT ein fixer Filter definiert, ist die Einstellung<br>für die Umgebungsbedingungen für den <b>Sensormodus</b><br>unwirksam. In diesem Fall wird das Wägesignal vom<br>fixen Filter verarbeitet. |
| <b>+T</b> | Keine          | Die Anpassung des Systems an die Umgebungsbedin-<br>gungen ist Teil der Wägeparameter.<br>Beim SWT-Terminal finden Sie diese in den Systemein-<br>stellungen.                                                                                                    |
|           |                | Beim PWT-Terminal finden Sie sie in den benutzerspe-<br>zifischen Einstellungen.                                                                                                    |

### 3.3.6 Übertragungsrate für kontinuierliche Gewichtsübertragung einstellen

Bei Wägeanwendungen wie dem Dosieren auf ein vorgegebenes Zielgewicht muss das Wägemodul die Gewichtsveränderungen laufend erfassen und die Werte ohne Rücksicht auf deren Stabilität an das Dosiersystem weitergeben, damit dieses den Dosierprozess regeln kann. Für diesen Fall können Sie den sogenannten "Send Continuous Mode" für die fortlaufende Übertragung von Gewichtswerten aktivieren und die Anzahl der Gewichtswerte einstellen, die pro Sekunde über die Schnittstelle übertragen werden sollen (Aktualisierungsrate).

| Wägemodul | MT-SICS Befehl | Beschreibung                                                                                                    |
|-----------|----------------|----------------------------------------------------------------------------------------------------|
| -T<br>+T  | SIR            | Mit diesem Befehl aktivieren Sie den "Send Continuous Mode".                                                                                                    |
|           | UPD            | Mit diesem Befehl legen Sie fest, wie viele Gewichts-<br>werte pro Sekunde übermittelt werden.                                                                                                    |
|           |                | Hinweis<br>Es lassen sich Aktualisierungsraten von bis zu 92<br>Werten (mit beiden Schnittstellen) pro Sekunde errei-<br>chen.                                                                                                  |
|           | Keine          | Die Aktivierung des Modus für die fortlaufende Übertra-<br>gung von Gewichtswerten ("Send Continuous Mode")<br>und die Festlegung der Aktualisierungsrate sind Teil<br>der Schnittstellendefinition in den Systemeinstellungen. |
|           |                | Bei angeschlossenem Terminal sind Aktualisierungsraten von bis zu 23 Werten pro Sekunde möglich.                                                                                                    |

### 3.3.7 Protokollieren der Benutzereinstellungen

Die aktuellen Benutzereinstellungen lassen sich über die Schnittstelle mit dem Befehl LST ausgeben.

| Wägemodul  | MT-SICS-Befehl | Beschreibung                                                                                                    |
|------------|----------------|----------------------------------------------------------------------------------------------------|
| _ <b>T</b> | LST            | Mit diesem Befehl können Sie eine Liste aller benutzer-<br>spezifischen Einstellungen ausgeben.                                                                                                    |
|            |                | Das nachstehende Beispiel zeigt einen Ausschnitt aus einer solchen Liste:                                                                                                    |
|            |                | LST B I2 "WXS205S WXA-Bridge<br>220,00900 g"                                                                                                    |
|            |                | LST B I3 "1.30 18.6.8.1360.772"<br>LST B I4 "BU0123456789"<br>LST B C0 0 0 ""<br>LST B C4 "0"<br>LST B CX "1"<br>LST B COM 0 6 3 1<br>LST B FCUT 0,000<br>LST B T10 ""<br>LST B M01 0<br>LST B M02 2<br>LST B M03 0<br>LST B M17 00 00 00 0<br>LST B M17 00 00 00 0<br>LST B M19 200,00000 g<br>LST B M20 200,00000 g<br>LST B M21 0 0<br>LST B M22 1 0 1,00000000E+00 "cu1"<br>1,00000001E-01<br>LST B M22 2 0 1,0000000E+00 "cu2"<br>1,00000001E-01<br>LST B M32 1 00 00 0<br>LST B M32 1 00 00 0<br>LST B M32 2 00 00 0<br>LST B M32 3 00 00 0<br>LST B M35 0<br>LST B M35 0<br>LST B M35 0<br>LST B M35 0<br>LST B RDB 5<br>LST B TST0 0 ""<br>LST B UPD 10.173<br>LST B USTB 1 2.000 5.000<br>LST A USTB 2 2.000 5.000 |
|            |                | Für das Auslesen und Wiederherstellen der Einstellun-<br>gen kann der "e-Loader" von METTLER TOLEDO ver-<br>wendet werden.                                                                                                    |
| +T         | Keine          | Die Systemeinstellungen und die benutzerspezifischen<br>Einstellungen lassen sich protokollieren. Drücken Sie<br>dazu innerhalb der Systemeinstellungen oder der<br>benutzerspezifischen Einstellungen die E-Taste am<br>Terminal. Die aktuellen Einstellungen werden über die<br>Schnittstelle ausgegeben.                                                                                                    |

### 3.3.8 Zurücksetzen der Benutzereinstellungen auf die Werkseinstellungen

Die aktuellen Benutzereinstellungen lassen sich mit dem Befehl FSET auf die Werkseinstellungen zurücksetzen.

| Wägemodul | MT-SICS Befehl | Beschreibung                                           |
|-----------|----------------|--------------------------------------------------------|
| <b>—T</b> | FSET           | Mit diesem Befehl setzen Sie die Einstellungen zurück. |

| Wägemodul | MT-SICS Befehl | Beschreibung                                                                                                    |
|-----------|----------------|----------------------------------------------------------------------------------------------------|
| <b>+T</b> | Keine          | Beim SWT- und PWT-Terminal lassen sich sämtliche<br>Einstellungen in den Systemeinstellungen zurückset-<br>zen.                                                                              |
|           |                | Beim PWT-Terminal steht in den benutzerspezifischen<br>Einstellungen zusätzlich die Möglichkeit zur Verfü-<br>gung, nur die Einstellungen des aktuellen Benutzerpro-<br>fils zurückzusetzen. |

# 4 Wägebetrieb

In diesem Kapitel finden Sie nützliche Hinweise für den Wägebetrieb und Informationen zu möglichen Fehlermeldungen. Wägemodule mit Terminal werden über das Terminal bedient und alle Fehlermeldungen werden am Terminal in Klartext auf Englisch angezeigt.

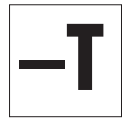

Die Informationen in diesem Kapitel beziehen sich auf **Wägemodule ohne Terminal**. Die aufgeführten MT-SICS Befehle stellen lediglich eine Auswahl der zur Verfügung stehenden Befehle für den Wägebetrieb dar.

Weitere Informationen finden Sie im Referenzhandbuch für MT-SICS Schnittstellenbefehle, Nr. 11781363 (Englisch). Es kann hier heruntergeladen werden:

Dokumentation WXS

www.mt.com/ind-wxs-support

oder Dokumentation WXT

www.mt.com/ind-wxt-support

### 4.1 Betriebsgrenzen

Beim Betrieb der WXS/WXT-Wägemodule sind folgende Betriebsgrenzen einzuhalten:

- Die maximal zulässige Last auf dem Wägemodul ist definiert durch die angegebene Höchstlast des Wägemoduls. Dieser Bereich beinhaltet die kundenspezifische Wägeplattform (Vorlast) zusammen mit dem Wägegut und dem Behälter.
- Umgebungsbedingungen: Die angegebene Messleistung des Wägemoduls gilt für den kompensierten Temperaturbereich (5...40 °C).

### 4.2 Übertragung der Gewichtswerte

Die übertragenen Gewichtswerte beziehen sich entweder auf den Nullpunkt oder auf den Punkt, der aufgrund des Tara-Befehls entstand, je nach dem, ob die zuvor ausgeführte Funktion ein Nullstellen oder Tarieren war. Befehle, die erst bei Erfüllung eines Stabilitätskriteriums normal abgeschlossen werden, antworten mit einem Abbruch, wenn die Stabilität nicht innerhalb des definierten Zeitlimits (Timeout, Befehl M67) erfüllt wurde.

Folgende MT-SICS-Befehle können zum Abrufen der Gewichtswerte vom Wägemodul verwendet werden:

| MT-SICS<br>Befehl | Beschreibung                                                      |
|-------------------|-------------------------------------------------------------------|
| S                 | Stabilen Gewichtswert senden                                      |
| SI                | Gewichtswert sofort senden (stabil, nicht stabil)                 |
| SNR               | Nächsten stabilen Gewichtswert senden und wiederholen             |
| SIR               | Gewichtswert sofort senden und wiederholen (stabil, nicht stabil) |

### 4.3 Tarierfunktion

Beim Tarieren wird der Gewichtswert, der sich auf den momentanen Nullpunkt bezieht, als Taragewicht betrachtet und in den Taraspeicher übernommen. Gleichzeitig wird der aktuell angezeigte Gewichtswert auf Null gesetzt.

Folgende MT-SICS-Befehle können zum Abrufen der Tarierfunktion verwendet werden:

| MT-SICS<br>Befehl | Beschreibung                                               |
|-------------------|------------------------------------------------------------|
| Т                 | Aktuellen stabilen Gewichtswert als Taragewicht übernehmen |
| TI                | Sofortige Gewichtswertübernahme als Taragewicht            |

### 🔰 Hinweis

Die Tarierfunktionen können nicht ausgeführt werden, wenn der aktuelle Gewichtswert, bezogen auf den momentanen Nullpunkt, negativ ist.

### 4.4 Nullstellfunktionen

Mit der Nullstellfunktion wird ein neuer Nullpunkt (Bezugspunkt) gebildet, der aktuelle Gewichtswert auf Null gesetzt und der Taraspeicher gelöscht. Die Nullstellung wird je nach Konfiguration automatisch bei jedem Einschalten des Moduls ausgeführt, oder der gespeicherte Wert wird verwendet.

Folgende MT-SICS-Befehle können zum Ausführen der Resetfunktion (Nullstellfunktion) verwendet werden:

| MT-SICS<br>Befehl | Beschreibung                                             |
|-------------------|----------------------------------------------------------|
| Т                 | Aktuellen stabilen Gewichtswert als Nullpunkt übernehmen |
| ZI                | Aktuellen Gewichtswert sofort als Nullpunkt übernehmen   |

### 🚽 Hinweis

Beachten Sie, dass beim Einschalten je nach Einstellung ein neuer Nullpunkt bzw. ein gespeicherter Nullpunkt verwendet wird.

### 4.5 Behebung von Fehlern oder Störungen des Wägemoduls

Gehen Sie die folgenden Schritte nacheinander durch und versuchen Sie, den Fehler selbst zu beheben - unter Umständen hängt er mit den Systemeinstellungen zusammen. Öffnen Sie auf keinen Fall das Gehäuse des Wägemoduls.

### 4.5.1 Wenn das Wägemodul erst längere Zeit nach dem Einschalten die Befehle korrekt ausführt

Wenn das Wägemodul nach dem Einschalten auf Sende-, Tarier- oder Nullstellbefehle über längere Zeit mit s\_I, T\_I oder z\_I antwortet:

- Überprüfen Sie die Umgebungsbedingungen.
- Überprüfen Sie den Nullpunkt nach dem Einschalten, indem Sie einen si-Befehl ausführen. Weicht der übermittelte Gewichtswert um mehr als nur um wenige Anzeigeschritte vom Null ab, konnte beim Einschalten kein stabiler Wert und somit kein Einschaltnullpunkt bestimmt werden.
- Ändern Sie vorübergehend die Einstellung der Filter und/oder des Stabilitätskriteriums für das Nullstellen so, dass ein Nullstellen mit z erfolgreich abgeschlossen werden kann (Antwort z\_A).
- Stellen Sie die Filter bei Bedarf wieder zurück, siehe [Protokollieren der Benutzereinstellungen ▶ Seite 25].

### 4.5.2 Wenn das Wägemodul nicht die zu erwartenden Wägewerte übermittelt

- Überprüfen Sie die Einstellungen des Wägemoduls mit Hilfe des Befehls LST (Einstellungen auflisten).
- Führen Sie die Testfunktion mit den Befehlen TST2 oder TST3 durch (siehe MT-SICS Referenzhandbuch). Die danach übertragene Differenz entspricht dem Justierfehler, auch Empfindlichkeitsabweichung genannt, die durch Drift oder längere Beanspruchung seit der letzten Justierung entstand. Anhand des Resultats können Sie entscheiden, ob eine Justierung notwendig ist.

#### Hinweis

Beträgt die ermittelte Differenz Hunderte von Anzeigeschritten (Digits), muss angenommen werden, dass das Wägemodul möglicherweise noch nie justiert oder unsachgemäss behandelt wurde, oder einen Stoss oder Schlag erlitt. In diesem Fall sollten Sie das Wägemodul durch eine Fachperson überprüfen lassen, bevor Sie es weiter verwenden.

 Schalten Sie die Versorgungsspannung aus und wieder ein und überpr
üfen Sie die Meldung, die nach der Startphase vom W

ägemodul 

über die Schnittstelle 

übermittelt wird. Wenn anstelle der Seriennummer eine Fehlermeldung erscheint, kontaktieren Sie Ihre METTLER TOLEDO-Vertretung.

### 4.5.3 Wenn das Wägemodul auf die Befehle gar nicht reagiert

- Überprüfen Sie den Anschluss der Versorgungsspannung.
- Überprüfen Sie die Schnittstellen und die Einstellung der Schnittstellenparameter.

Wenn Sie oder die für den Unterhalt und die Wartung des Wägemoduls verantwortliche Fachperson den Fehler nicht beheben konnten, wenden Sie sich bitte an METTLER TOLEDO. Halten Sie die folgenden Informationen griffbereit:

- Aktuelle Einstellungen des Wägemoduls (Befehl LST).
- Grösse der Vorlast, sofern Sie mit der Adapter-Waagschale und einem eigenen Aufbau zur Aufnahme des Wägegutes arbeiten.
- Kurzer Beschrieb der Wägeanwendung und des Fehlers oder der Funktionsstörung.

# **5** Technische Daten

# 5.1 Allgemeine Daten

| Stromversorgung                             |                                                                                                    |
|---------------------------------------------|----------------------------------------------------------------------------------------------------|
| Netzadapter:                                | Primär: 100 – 240 VAC, -15 %/+10 %, 0,8 A, 50 – 60 Hz,<br>60-80 VA                                                                                                    |
|                                             | Sekundär: 12 VDC ±3 %, 2,5 A, LPS (mit elektronischem Über-<br>lastschutz)                                                                                                    |
| Kabel für den Netzadapter:                  | 3-polig, mit länderspezifischem Stecker                                                                                                    |
| Einspeisung am Auswertegerät:<br>Polarität: | 12 VDC ±3 %, 5 W, 0,4 A maximaler Ripple: 80 mVpp<br>⊖—€—⊕                                                                                                    |
| Schutz und Normen                           |                                                                                                    |
| Überspannungskategorie:                     | II                                                                                                    |
| Verschmutzungsgrad:                         | 2                                                                                                    |
| Schutzart:                                  | Die Wägezelle entspricht bei aufgesetztem Kunststoffdeckel und<br>angeschlossenem Verbindungskabel der Schutzart IP45. Wenn<br>Sie die Wägezelle mit Brause oder Wasserstrahl reinigen möch-<br>ten, müssen Sie durch geeignete Massnahmen verhindern, dass<br>sich Wasser zwischen der Grundplatte und der Auflage stauen<br>und so von der Unterseite in die Wägezelle eindringen kann. In<br>diesem Fall sollten Sie den Spalt zwischen Ihrer Unterlage und<br>der Grundplatte der Wägezelle mit einer geeigneten Dichtmasse<br>abdichten. Die Wägezelle im Betrieb entspricht IP30. Das Aus-<br>wertegerät erfüllt die Schutzart IP40. Die Terminals PWT und<br>SWT entsprechen IP54. |
| Normen für Sicherheit und EMV:              | Konformitätsbescheinigung                                                                                                    |
| Verwendungsbereich:                         | Nur in trockenen Innenräumen verwenden                                                                                                    |
| Umgebungsbedingungen                        |                                                                                                    |
| Höhe über NN:                               | bis zu 4000 m                                                                                                    |
| Umgebungstemperatur:                        | 5 bis 40 °C (zwischen 10 und 30 °C für garantierte Wiegespezi-<br>fikation)                                                                                                    |
| Relative Lufffeuchtigkeit:                  | max. 80 % bis 31 °C, linear abnehmend bis 50 % bei 40 °C, nicht kondensierend                                                                                                    |
| Anwärmzeit:                                 | Mindestens 60 Minuten nachdem das Wägemodul an die Strom-<br>versorgung angeschlossen wurde, beim Einschalten aus dem<br>Standby-Modus (bei Betrieb mit angeschlossenem Terminal) ist<br>das Wägemodul sofort betriebsbereit.                                                                                                    |
| Materialien                                 |                                                                                                    |
| Gehäuse Wägezelle:                          | Einbauversion (WXS): Chromstahl poliert X2CrNiMo17-12<br>(1,4404 bzw. 316 L)<br>Tischversion (WXT): Chromstahl lackiert                                                                                                    |
| Gehäuse Auswertegerät:                      | Einbauversion (WXS): Chromstahl poliert X2CrNiMo17-12<br>(1,4404 bzw. 316 L)<br>Tischversion (WXT): Chromstahl lackiert                                                                                                    |
| Terminalgehäuse:                            | Zink-Druckguss lackiert und Kunststoff                                                                                                    |
| Waagschale:                                 | Chromstahl X2CrNiMo-17-13-2 und Kunststoff                                                                                                    |

### Erläuterungen zum METTLER TOLEDO Netzgerät

METTLER TOLEDO Wägemodule werden mit einem externen Netzgerät ausgeliefert. Dieses ist gemäss der Schutzklasse II doppelt isoliert und zertifiziert. Es ist mit einer funktionellen Erdung zur Gewährleistung der Elektromagnetischen Verträglichkeit (EMV) versehen. Die Erdverbindung hat KEINE sicherheitstechnische Funktion. Weitere Informationen über die Konformität unserer Produkte sind in der Konformitätserklärung, die jedem Produkt beiliegt, zu finden, oder können von www.mt.com heruntergeladen werden.

Bei Prüfungen gemäss Direktive 2001/95/EG sind Netzgerät und Wägemodul als doppelt schutzisoliertes Gerät der Schutzklasse II zu behandeln.

Eine Erdungsprüfung ist demzufolge nicht erforderlich. Ebenso ist ein Erdungstest zwischen der Schutzerde des Netzsteckers und einer metallischen Fläche des Wägemodulgehäuses unnötig.

Weil Präzisionswägemodule empfindlich auf elektrostatische Ladungen reagieren, ist ein Ableitwiderstand von typischerweise 10 k $\Omega$  zwischen Erdleiter (am Netzgeräteeingang) und Netzgeräteausgang geschaltet. Die Anordnung ist im Ersatzschaltbild ersichtlich. Dieser Widerstand ist nicht Gegenstand des elektrischen Sicherheitskonzepts und verlangt demzufolge keine Prüfung in regelmässigen Abständen.

#### **Ersatzschaltbild**

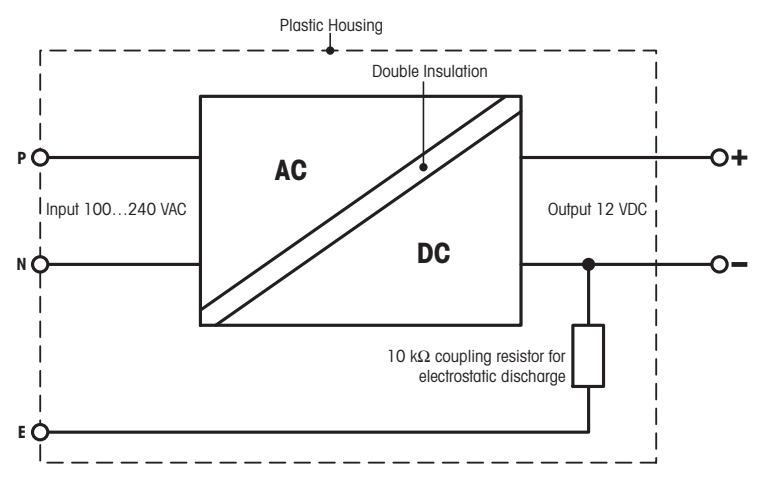

# 5.2 Modellspezifische Daten

### Wägemodul WXS204/205 und WXT204/205

| Parameter                                                                  |        | 205                                                       | 205DU                                                             | 204                                                               |  |  |
|----------------------------------------------------------------------------|--------|-----------------------------------------------------------|-------------------------------------------------------------------|-------------------------------------------------------------------|--|--|
| Grenzwerte <sup>1)</sup>                                                   |        |                                                           | ·                                                                 | 1                                                                 |  |  |
| Höchstlast                                                                 |        | 220 g                                                     | 220 g                                                             | 220 g                                                             |  |  |
| Ablesbarkeit                                                               |        | 0,01 mg                                                   | 0,1 mg                                                            | 0,1 mg                                                            |  |  |
| Höchstlast im Feinbereich                                                  |        |                                                           | 111 g                                                             |                                                                   |  |  |
| Ablesbarkeit im Feinbereich                                                |        |                                                           | 0,01 mg                                                           |                                                                   |  |  |
| Nullstellbereich (eichfähige Versionen)                                    |        | 20 g                                                      | 20 g                                                              | 20 g                                                              |  |  |
| Wiederholbarkeit (bei Nominallast)                                         | sd     | 0,04 mg (200 g)                                           | 0,07 mg (200 g)                                                   | 0,1 mg (200 g)                                                    |  |  |
| Wiederholbarkeit bei Niedriglast (bei Nominal-<br>last)                    | sd     | 0,02 mg (10 g)                                            |                                                                   | 0,07 mg (10 g)                                                    |  |  |
| Reproduzierbarkeit im Feinbereich (bei Nomi-<br>nallast)                   | sd     |                                                           | 0,03 mg (100 g)                                                   |                                                                   |  |  |
| Wiederholbarkeit bei Niedriglast (gemessen bei)                            | sd     |                                                           | 0,02 mg (10 g)                                                    |                                                                   |  |  |
| Linearitätsabweichung                                                      |        | 0,15 mg                                                   | 0,2 mg                                                            | 0,25 mg                                                           |  |  |
| Eckenlastabweichung nach OIML R76 (gemessen bei)                           |        | 0,3 mg (100 g)                                            | 0,3 mg (100 g)                                                    | 0,4 mg (100 g)                                                    |  |  |
| Empfindlichkeitsabweichung                                                 |        | 2,5 × 10 <sup>-6</sup> • R <sub>nt</sub>                  | 3 × 10 <sup>-6</sup> • R <sub>nt</sub>                            | 4 × 10 <sup>-6</sup> • R <sub>nt</sub>                            |  |  |
| Temperaturdrift der Empfindlichkeit 1)                                     |        | 1,5 × 10 <sup>-6</sup> /°C• R <sub>nt</sub>               | 1,5 × 10 <sup>-6</sup> /°C• R <sub>nt</sub>                       | 1,5 × 10 <sup>-6</sup> /°C• R <sub>nt</sub>                       |  |  |
| Stabilität der Empfindlichkeit <sup>2)</sup>                               |        | 2,5 × 10 <sup>-6</sup> /a∙ R <sub>nt</sub>                | 2,5 × 10 <sup>-6</sup> /a∙ R <sub>nt</sub>                        | 2,5 × 10 <sup>-6</sup> /a∙ R <sub>nt</sub>                        |  |  |
| Typische Unsicherheiten                                                    |        |                                                           |                                                                   |                                                                   |  |  |
| Wiederholbarkeit 1)                                                        |        | 0,015 mg + 8 × 10 <sup>-8</sup> $\bullet$ R <sub>gr</sub> | $0,04 \text{ mg} + 1,2 \times 10^{-7} \bullet$<br>R <sub>gr</sub> | $0.05 \text{ mg} + 1.5 \times 10^{-7} \bullet$<br>R <sub>gr</sub> |  |  |
| Wiederholbarkeit im Feinbereich 1)                                         |        | —                                                         | $0,025 \text{ mg} + 5 \times 10^{-8} \text{ R}_{gr}$              | —                                                                 |  |  |
| Differentielle Linearitätsabweichung                                       |        | $\sqrt{(5 \times 10^{-12} \text{g} \cdot \text{R}_{nt})}$ | $\sqrt{(2 \times 10^{-11} \text{g} \cdot \text{R}_{nt})}$         | $\sqrt{(5 \times 10^{-11} \text{g} \cdot \text{R}_{nt})}$         |  |  |
| Differentieller Eckenlast-Einfluss                                         |        | $6 \times 10^{-7} \bullet R_{nt}$                         | $8 \times 10^{-7} \bullet R_{nt}$                                 | $1 \times 10^{-6} \bullet R_{nt}$                                 |  |  |
| Empfindlichkeitsabweichung <sup>2)</sup>                                   |        | $5 \times 10^{-7} \bullet R_{nt}$                         | $7 \times 10^{-7} \bullet R_{nt}$                                 | $1 \times 10^{-6} \bullet R_{nt}$                                 |  |  |
| Mindesteinwaage (nach USP) 1)                                              |        | $45 \text{ mg} + 2.4 \times 10^{-4} \cdot R_{gr}$         | $120 \text{ mg} + 3.6 \times 10^{-4} \cdot R_{gr}$                | $150 \text{ mg} + 4.5 \times 10^{-4} \cdot R_{gr}$                |  |  |
| Mindesteinwaage (nach USP) im Feinbereich 1)                               |        |                                                           | $75 \text{ mg} + 1.5 \times 10^{-4} \cdot R_{gr}$                 |                                                                   |  |  |
| Mindesteinwaage (bei U = 1 %, 2) $^{1)}$                                   | sd     | $3 \text{ mg} + 1.6 \times 10^{-5} \cdot R_{gr}$          | $8 \text{ mg} + 2.4 \times 10^{-5} \cdot R_{gr}$                  | $10 \text{ mg} + 3 \times 10^{-5} \bullet R_{gr}$                 |  |  |
| Mindesteinwaage (bei U = 1 %, 2) im Feinbereich $^{1)}$                    | sd     |                                                           | $5 \text{ mg} + 1 \times 10^{-5} \cdot R_{gr}$                    |                                                                   |  |  |
| Dynamik                                                                    |        |                                                           |                                                                   |                                                                   |  |  |
| Einschwingzeit 3) (typisch)                                                |        | 3 s                                                       | 2 s                                                               | 2 s                                                               |  |  |
| Stabilisierungszeit im Feinbereich (typisch)                               |        | —                                                         | 3 s                                                               | —                                                                 |  |  |
| Update-Rate der Schnittstelle (max.)                                       |        | 23/s                                                      | 23/s                                                              | 23/s                                                              |  |  |
| Update-Rate der Schnittstelle im "FastHost"-Mod                            | us     | 92/s                                                      | 92/s                                                              | 92/s                                                              |  |  |
| Wägezeit (inkl. Zeit für das Öffnen und Schliesse<br>Standardwindschutzes) | en des | 5 s                                                       | 3 s                                                               | 3 s                                                               |  |  |
| Wägezeit im Feinbereich                                                    |        |                                                           | 5 s                                                               |                                                                   |  |  |
| Abmessungen der Wägezelle                                                  |        |                                                           | ·                                                                 |                                                                   |  |  |
| Höhe x Breite x Tiefe                                                      |        | 70 × 127 × 206 mm (WX                                     | S)   70 × 127 × 206 mm (                                          | WXT)                                                              |  |  |
| Durchmesser Standard-Waagschale                                            |        | 50 mm                                                     |                                                                   |                                                                   |  |  |
| Durchmesser Adapter-Waagschale                                             |        | 36 mm                                                     |                                                                   |                                                                   |  |  |
| Gewicht (mit Standard-Waagschale)                                          |        | 3,415 kg (WXS)   3,412 k                                  | g (WXT)                                                           |                                                                   |  |  |
| legende                                                                    |        |                                                           |                                                                   |                                                                   |  |  |

#### redeuge

| sd  | =    | Standardabweichung      | Rnt | =     | Nettogewicht (Einwaage)                             |
|-----|------|-------------------------|-----|-------|-----------------------------------------------------|
| Rgr | =    | Bruttogewicht           | α   | =     | Jahr (annum)                                        |
| 1)  | Temp | peraturbereich 1030 °C. | 2)  | Zuver | ässige Empfindlichkeit ab Erstinstallation mit FACT |

Die Einschwingzeit versteht sich als Zeit, die vom Auflegen des Wägegutes bis zur Ausgabe eines stabilen Signals verstreicht - dies bei optimalen Umgebungsbedingungen (inkl. geeignetem Windschutz) und optimalen Parametereinstellungen. 3)

### Wägemodul WXS26, WXT26, WXTS3DU

| Parameter                                                                         |    | 26                                                        | 26DU                                                    |
|-----------------------------------------------------------------------------------|----|-----------------------------------------------------------|---------------------------------------------------------|
| Grenzwerte <sup>1)</sup>                                                          |    |                                                           |                                                         |
| Höchstlast                                                                        |    | 22 g                                                      | 22 g                                                    |
| Ablesbarkeit                                                                      |    | 0,001 mg                                                  | 0,01 mg                                                 |
| Höchstlast im Feinbereich                                                         |    | —                                                         | 11 g                                                    |
| Ablesbarkeit im Feinbereich                                                       |    | —                                                         | 0,001 mg                                                |
| Nullstellbereich (eichfähige Versionen)                                           |    | 20 g                                                      | 20 g                                                    |
| Wiederholbarkeit (bei Nominallast)                                                | sd | 0,003 mg (20 g)                                           | 0,006 mg (20 g)                                         |
| Wiederholbarkeit bei Niedriglast (bei Nominal-<br>last)                           | sd | 0,002 mg (1 g)                                            | -                                                       |
| Reproduzierbarkeit im Feinbereich (bei Nomi-<br>nallast)                          | sd | -                                                         | 0,0035 mg (10 g)                                        |
| Wiederholbarkeit bei Niedriglast (gemessen bei)                                   | sd | —                                                         | 0,003 mg (1 g)                                          |
| Linearität                                                                        |    | 0,02 mg                                                   | 0,03 mg                                                 |
| Eckenlastabweichung nach OIML R76 (gemessen bei)                                  |    | 0,03 mg (10 g)                                            | 0,03 mg (10 g)                                          |
| Empfindlichkeitsabweichung                                                        |    | $4 \times 10^{-6} \cdot R_{nt}$                           | $4 \times 10^{-6} \bullet R_{nt}$                       |
| Temperaturdrift der Empfindlichkeit 1)                                            |    | $1.5 \times 10^{-6/\circ} C \bullet R_{nt}$               | $1.5 \times 10^{-6}$ /°C•R <sub>nt</sub>                |
| Stabilität der Empfindlichkeit <sup>2)</sup>                                      |    | $2,5 \times 10^{-6}/a \bullet R_{nt}$                     | $2,5 \times 10^{-6}/a \bullet R_{nt}$                   |
| Typische Unsicherheiten                                                           |    | 1                                                         |                                                         |
| Wiederholbarkeit 1)                                                               |    | $0,0015 \text{ mg} + 2,5 \times 10^{-8} \cdot R_{ar}$     | 0,004 mg + 0•R <sub>ar</sub>                            |
| Wiederholbarkeit im Feinbereich 1)                                                |    |                                                           | $0,002 \text{ mg} + 5 \times 10^{-8} \cdot R_{gr}$      |
| Differentielle Linearitätsabweichung                                              |    | $\sqrt{(3 \times 10-13 \text{ g} \bullet \text{R}_{nt})}$ | $\sqrt{(3 \times 10-13 \text{ g} \cdot \text{R}_{ni})}$ |
| Differentieller Eckenlast-Einfluss                                                |    | $5 \times 10^{-7} \bullet R_{nt}$                         | $5 \times 10^{-7} \bullet R_{nt}$                       |
| Empfindlichkeitsabweichung <sup>2)</sup>                                          |    | $1.5 \times 10^{-6} \cdot R_{nt}$                         | $1.5 \times 10^{-6} \cdot R_{nt}$                       |
| Mindesteinwaage (nach USP) <sup>1)</sup>                                          |    | 4,5 mg + 7,5 × 10 <sup>-5</sup> •R <sub>gr</sub>          | 12 mg + 0•R <sub>gr</sub>                               |
| Mindesteinwaage (nach USP) im Feinbereich 1)                                      |    | —                                                         | $6 \text{ mg} + 1.5 \times 10^{-4} \cdot R_{gr}$        |
| Mindesteinwaage (bei U = 1 %, 2) $^{1)}$                                          | sd | 0,3 mg + 5 × 10 <sup>-6</sup> ∙R <sub>gr</sub>            | 0,8 mg + 0•R <sub>gr</sub>                              |
| Mindesteinwaage (bei U = 1 %, 2) im Feinbereich $^{1)}$                           | sd | -                                                         | $0.4 \text{ mg} + 1 \times 10^{-5} \cdot R_{gr}$        |
| Dynamik                                                                           |    |                                                           |                                                         |
| Einschwingzeit 3) (typisch)                                                       |    | 3 s                                                       | 3 s                                                     |
| Stabilisierungszeit im Feinbereich (typisch)                                      |    | —                                                         | 5 s                                                     |
| Update-Rate der Schnittstelle (max.)                                              |    | 23/s                                                      | 23/s                                                    |
| Update-Rate der Schnittstelle im "FastHost"-<br>Modus                             |    | 92/s                                                      | 92/s                                                    |
| Wägezeit (inkl. Zeit für das Öffnen und Schlies-<br>sen des Standardwindschutzes) |    | 7 s                                                       | 7 s/3 s                                                 |
| Abmessungen der Wägezelle                                                         |    | 1                                                         | 1                                                       |
| Höhe x Breite x Tiefe                                                             |    | 76 × 127 × 236 mm (WXS)   86 × 12                         | 7 × 224 mm (WXT)                                        |
| Durchmesser Standard-Waagschale                                                   |    | 32 mm                                                     |                                                         |
| Durchmesser Adapter-Waagschale                                                    |    | 32 mm                                                     |                                                         |
| Gewicht (mit Standard-Waagschale)                                                 |    | 3,415 kg (WXS)/3,412 kg (WXT)                             |                                                         |
| Logondo                                                                           |    |                                                           |                                                         |
|                                                                                   |    |                                                           |                                                         |
| sa = Standarabweichung                                                            |    | RNT = Nettogewicht                                        | (EINWAAGE)                                              |
| Rgr = Bruttogewicht                                                               |    | a = Jahr (annum                                           |                                                         |

<sup>1)</sup> Temperaturbereich 10...30 °C.

<sup>2)</sup> Zuverlässige Empfindlichkeit ab Erstinstallation mit FACT

<sup>3)</sup> Die Einschwingzeit versteht sich als Zeit, die vom Auflegen des Wägegutes bis zur Ausgabe eines stabilen Signals verstreicht - dies bei optimalen Umgebungsbedingungen (inkl. geeignetem Windschutz) und optimalen Parametereinstellungen.

### Wägemodul WXTS3DU

| Parameter                                                                         |    | 3DU                                                  |
|-----------------------------------------------------------------------------------|----|------------------------------------------------------|
| Grenzwerte <sup>1)</sup>                                                          |    |                                                      |
| Höchstlast                                                                        |    | 3,2 g                                                |
| Ablesbarkeit                                                                      |    | 0,01 mg                                              |
| Höchstlast im Feinbereich                                                         |    | 1,2 g                                                |
| Ablesbarkeit im Feinbereich                                                       |    | 0,001 mg                                             |
| Nullstellbereich (eichfähige Versionen)                                           |    | 0,06 g                                               |
| Wiederholbarkeit (bei Nominallast)                                                | sd | 0,006 mg (3 g)                                       |
| Wiederholbarkeit im Feinbereich (bei Nominallast)                                 | sd | 0,001 mg (1 g)                                       |
| Wiederholbarkeit bei Niedriglast im Feinbereich (gemessen bei)                    | sd | 0,0008 mg (0,2 g)                                    |
| Linearität                                                                        |    | 0,02 mg                                              |
| Eckenlast-Einfluss nach OIML R76 (gemessen bei)                                   |    | 0,01 mg (2 g)                                        |
| Empfindlichkeitsabweichung                                                        |    | 3 g                                                  |
| Temperaturdrift der Empfindlichkeit 1)                                            |    | 1,5 ppm/°C                                           |
| Stabilität der Empfindlichkeit 2)                                                 |    | 0,00025 %/a                                          |
| Typische Unsicherheiten                                                           |    |                                                      |
| Wiederholbarkeit 1)                                                               |    | $0,004 \text{ mg} + 3 \times 10^{-7} \bullet R_{gr}$ |
| Wiederholbarkeit im Feinbereich 1)                                                |    | 0,0007 mg + 1 x 10 <sup>-7</sup> • R <sub>gr</sub>   |
| Differentielle Linearitätsabweichung                                              |    | $\sqrt{(1.2 \times 10^{-11})} g \bullet R_{nt}$      |
| Differentieller Eckenlast-Einfluss                                                |    | $1.5 \times 10^{-6} \bullet R_{nf}$                  |
| Empfindlichkeitsabweichung 2)                                                     |    | $6 \times 10^{-6} \bullet R_{nt}$                    |
| Mindesteinwaage (nach USP) 1)                                                     |    | $8,2 \text{ mg} + 6 \times 10^{-4} \bullet R_{gr}$   |
| Mindesteinwaage (nach USP) im Feinbereich 1)                                      |    | $1.4 \text{ mg} + 2 \times 10^{-4} \bullet R_{gr}$   |
| Mindesteinwaage (bei U = 1 %, 2) $^{1)}$                                          | sd | $0.82 \text{ mg} + 6 \times 10^{-5} \bullet R_{gr}$  |
| Mindesteinwaage (bei U = 1 %, 2) im Feinbereich <sup>1)</sup>                     | sd | $0,14 \text{ mg} + 2 \times 10^{-5} \bullet R_{gr}$  |
| Dynamik                                                                           |    |                                                      |
| Einschwingzeit 3) (typisch)                                                       |    | 3 s                                                  |
| Einschwingzeit im Feinbereich (typisch)                                           |    | 3 s                                                  |
| Update-Rate der Schnittstelle (max.)                                              |    | 23/s                                                 |
| Update-Rate der Schnittstelle im "FastHost"-Modus                                 |    | 92/s                                                 |
| Wägezeit (inkl. Zeit für das Öffnen und Schliessen des Standard-<br>windschutzes) |    | 7 s / 3 s                                            |
| Abmessungen der Wägezelle                                                         |    |                                                      |
| Höhe x Breite x Tiefe                                                             |    | 86 x 127 x 224 mm                                    |
| Durchmesser Standard-Waagschale                                                   |    | 32 mm                                                |
| Gewicht (mit Standard-Waagschale)                                                 |    | 3,412 kg                                             |

#### Legende

| sd  | =    | Standardabweichung     | Rnt | =      | Nettogewicht (Einwaage)                             |
|-----|------|------------------------|-----|--------|-----------------------------------------------------|
| Rgr | =    | Bruttogewicht          | α   | =      | Jahr (annum)                                        |
| 1)  | Temp | eraturbereich 1030 °C. | 2)  | Zuverl | ässige Empfindlichkeit ab Erstinstallation mit FACT |
|     |      |                        |     |        |                                                     |

<sup>3)</sup> Die Einschwingzeit versteht sich als Zeit, die vom Auflegen des Wägegutes bis zur Ausgabe eines stabilen Signals verstreicht - dies bei optimalen Umgebungsbedingungen (inkl. geeignetem Windschutz) und optimalen Parametereinstellungen.

# 5.3 Typenschlüssel und Liste der verfügbaren Modelle

Anhand der Typenbezeichnung können Sie Ihr Wägemodul eindeutig identifizieren. Die Typenbezeichnung ist auf dem Typenschild der Wägezelle und des Auswertegerätes zu finden.

| ₩X □<br>⊥ |                                          |                                                                                      |
|-----------|------------------------------------------|--------------------------------------------------------------------------------------|
|           |                                          | 3                                                                                    |
| #         | Bezeichnung                              | Konfiguration                                                                        |
| 1         | Version                                  | S: Einbauversion<br>T: Tischversion                                                  |
| 2         | Terminal                                 | <b>S:</b> SWT-Terminal<br><b>P:</b> PWT-Terminal<br>*: Wägemodul ohne Terminal       |
| 3         | Höchstlast/Ablesbarkeit (Anzeigeschrift) | <b>Beispiele:</b><br>204: 220 g/1 mg (vier Stellen)<br>26: 22 g/1 µg (sechs Stellen) |
| 4         | Wägemodul ohne Terminal                  | S: WXS ohne Terminal<br>T: WXT ohne Terminal<br>*: Wägemodul mit Terminal            |
| 5         | Wägebereich                              | DU: Zweibereichs-Modul<br>*: Einbereichs-Modul                                       |
| 6         | Spezielle Versionen                      | V: Nur SI-Einheiten (g, mg, ct)<br>*: Alle Einheiten                                 |
| 7         | Spezielle Versionen                      | A: Eichversion "nicht EU"<br>M: Eichversion "EU"<br>*: Eichfähig                     |
| 8         | Zusätzliche Informationen                | 15: Kabellänge 1,5 m bei Versionen ohne Terminal                                     |

#### 🛋 Hinweis

Die Typenbezeichnung bezieht sich immer auf die ursprünglich ausgelieferte Konfiguration. Wenn z. B. an ein Wägemodul nachträglich ein Terminal angeschlossen wird, stimmt die auf dem Typenschild aufgedruckte Typenbezeichnung nicht mehr. In diesem Falle prüft das Terminal alle Komponenten des Wägemoduls und generiert daraus eine neue Typenbezeichnung. Diese kann direkt am Terminal oder über einen Software-Befehl abgefragt werden.

#### Verfügbare Modelle

#### Wägemodul WXS204/205 und WXT204/205

| 204               |                  |                         |                           |                        |                        |
|-------------------|------------------|-------------------------|---------------------------|------------------------|------------------------|
|                   |                  | Standard                | SI-Einheiten (g, mg, ct)  | geeicht "nicht EU"     | geeicht "EU"           |
| Einbauversion WXS | Ohne Terminal    | WXS204S/15<br>#11121023 | WXS204SV/15<br>#11121323  |                        |                        |
|                   | Mit SWT-Terminal | WXSS204<br>#11121021    | WXSS204V<br>#11121321     | WXSS204/A<br>#11121371 | WXSS204/M<br>#11121281 |
| Tischversion WXT  | Mit SWT-Terminal | WXTS204<br>#11121026    | WXS2WXTS204V<br>#11121326 | WXTS204/A<br>#11121376 | WXTS204/M<br>#11121286 |
|                   | Mit PWT-Terminal | WXTP204<br>#11121027    | WXTP204V<br>#11121327     |                        |                        |
| 205DU             |                  |                         |                           |                        |                        |
|                   |                  | Standard                | SI-Einheiten (g, mg, ct)  | geeicht "nicht EU"     | geeicht "EU"           |

| 205DU             |                  |                           |                            |                          |                          |
|-------------------|------------------|---------------------------|----------------------------|--------------------------|--------------------------|
| Einbauversion WXS | Ohne Terminal    | WXS205SDU/15<br>#11121008 | WXS205SDUV/15<br>#11121308 |                          |                          |
|                   | Mit SWT-Terminal | WXSS205DU<br>#11121006    | WXSS205DUV<br>#11121306    | WXSS205DU/A<br>#11121356 | WXSS205DU/M<br>#11121266 |
| Tischversion WXT  | Mit SWT-Terminal | WXTS205DU<br>#11121016    | WXTS205DUV<br>#11121316    | WXTS205DU/A<br>#11121366 | WXTS205DU/M<br>#11121276 |
|                   | Mit PWT-Terminal | WXTP205DU<br>#11121017    | WXTP205DUV<br>#11121317    |                          |                          |
| 205               |                  |                           |                            |                          |                          |
|                   |                  | Standard                  | SI-Einheiten (g, mg, ct)   | geeicht "nicht EU"       | geeicht "EU"             |
| Einbauversion WXS | Ohne Terminal    | WXS205S/15<br>#11121003   | WXS205SV/15<br>#11121303   |                          |                          |
|                   | Mit SWT-Terminal | WXSS205<br>#11121001      | WXSS205V<br>#11121301      | WXSS205/A<br>#11121351   | WXSS205/M<br>#11121261   |
| Tischversion WXT  | Mit SWT-Terminal | WXTS205<br>#11121011      | WXTS205V<br>#11121311      | WXTS205/A<br>#11121361   | WXTS205/M<br>#11121271   |
|                   | Mit PWT-Terminal | WXTP205<br>#11121012      | WXTP205V<br>#11121312      |                          |                          |

### Wägemodul WXS26, WXT26, WXTS3DU

| 26DU              |                  |             |                                 |                    |              |
|-------------------|------------------|-------------|---------------------------------|--------------------|--------------|
|                   |                  | Standard    | SI-Einheiten (g, mg,<br>µg, ct) | geeicht "nicht EU" | geeicht "EU" |
| Einbauversion WXS | Ohne Terminal    | WXS26SDU/15 | WXS26SDUV/15                    |                    |              |
|                   |                  | #11121467   | #11121475                       |                    |              |
|                   | Mit SWT-Terminal | WXSS26DU    | WXSS26DUV                       | WXSS26DU/A         | WXSS26DU/M   |
|                   |                  | #11121465   | #11121473                       | #11121490          | #11121484    |
| Tischversion WXT  | Mit SWT-Terminal | WXTS26DU    | WXTS26DUV                       | WXTS26DU/A         | WXTS26DU/M   |
|                   |                  | #11121461   | #11121469                       | #11121487          | #11121481    |
|                   | Mit PWT-Terminal | WXTP26DU    | WXTP26DUV                       |                    |              |
|                   |                  | #11121462   | #11121470                       |                    |              |

| 26                |                  |           |                                 |                    |              |
|-------------------|------------------|-----------|---------------------------------|--------------------|--------------|
|                   |                  | Standard  | SI-Einheiten (g, mg,<br>µg, ct) | geeicht "nicht EU" | geeicht "EU" |
| Einbauversion WXS | Ohne Terminal    | WXS26S/15 | WXS26SV/15                      |                    |              |
|                   |                  | #11121390 | #11121398                       |                    |              |
|                   | Mit SWT-Terminal | WXSS26    | WXSS26V                         | WXSS26/A           | WXSS26/M     |
|                   |                  | #11121388 | #11121396                       | #11121418          | #11121412    |
| Tischversion WXT  | Mit SWT-Terminal | WXTS26    | WXTS26V                         | WXTS26/A           | WXTS26/M     |
|                   |                  | #11121384 | #11121392                       | WXTS26/A           | #11121409    |
|                   | Mit PWT-Terminal | WXTP26    | WXTP26V                         |                    |              |
|                   |                  | #11121385 | #11121393                       |                    |              |

| 3DU              |                  |            |                    |              |  |
|------------------|------------------|------------|--------------------|--------------|--|
|                  |                  | Standard   | geeicht "nicht EU" | geeicht "EU" |  |
| Tischversion WXT | Mit SWT-Terminal | WXTS3DU    | WXTS3DU/A          | WXTS3DU/M    |  |
|                  |                  | # 30376748 | #30335760          | #30335761    |  |

### 5.4 Abmessungen

Abmessungen in Millimetern (mm).

# 5.4.1 WXS204/WXS205DU/WXS205 Wägezelle

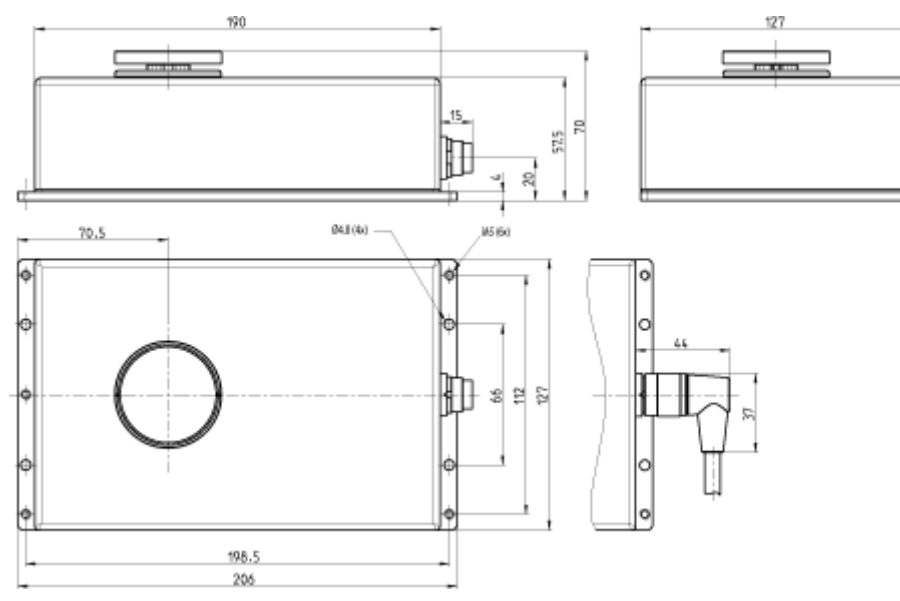

### 5.4.2 WXS26 Mikro-Wägezelle

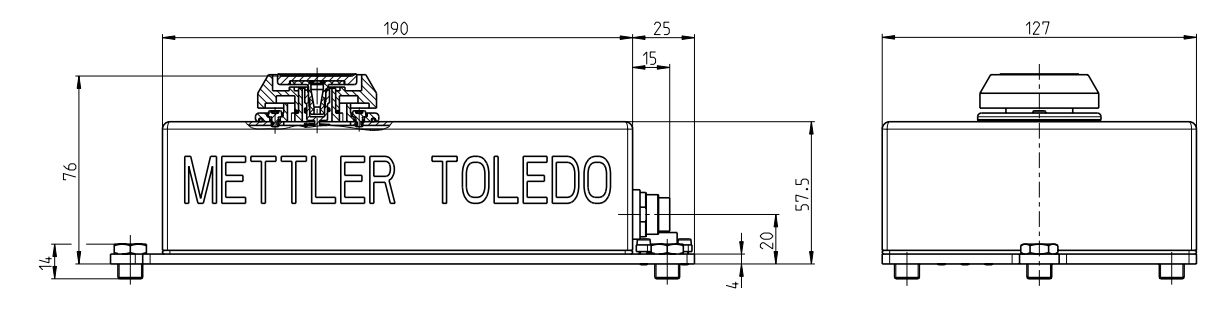

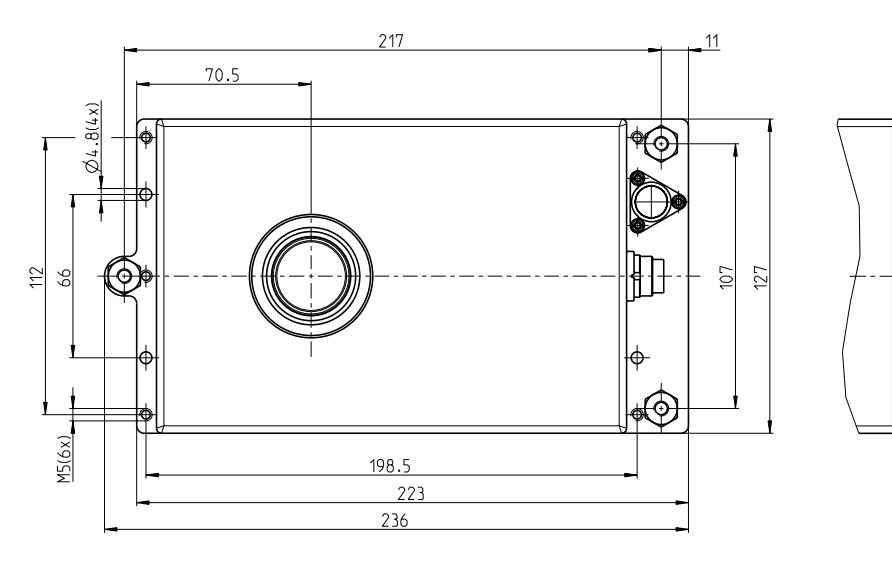

41

5

**†**{⊙

φ

ьĆ

### 5.4.3 WXT204/WXT205DU/WXT205 Wägezelle

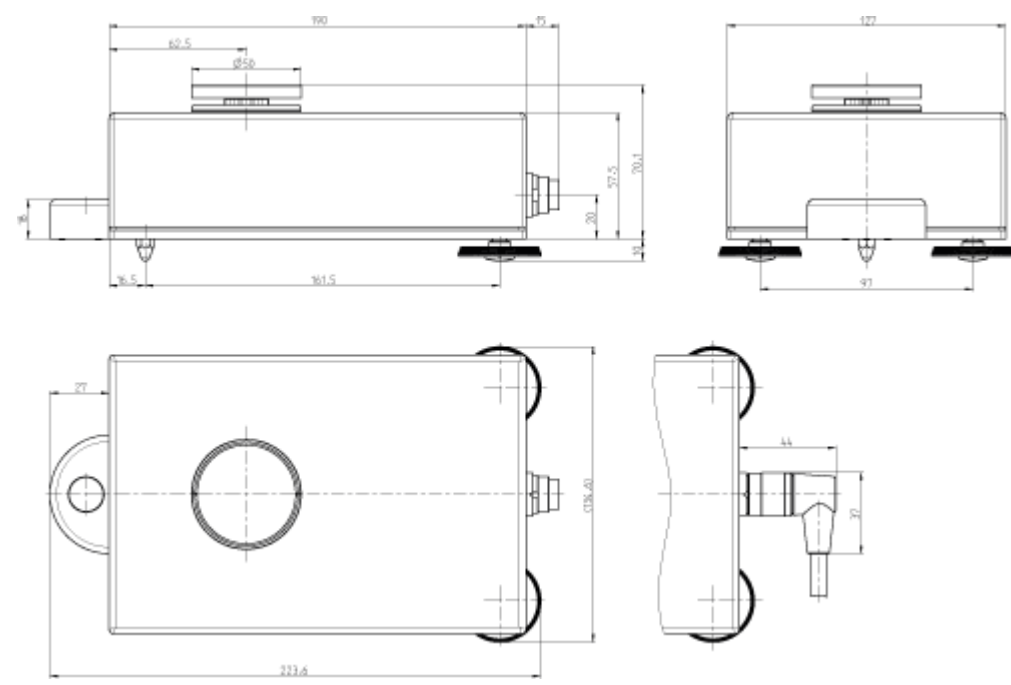

# 5.4.4 WXT26 Mikro-Wägezelle

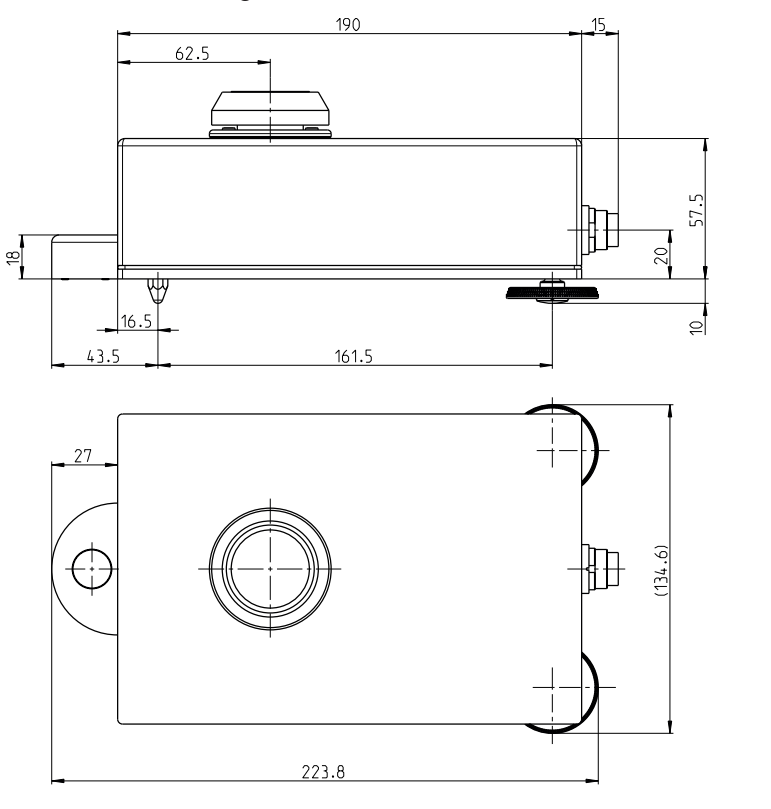

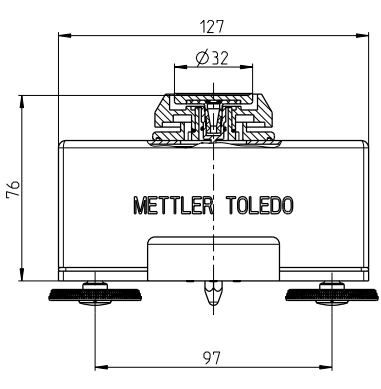

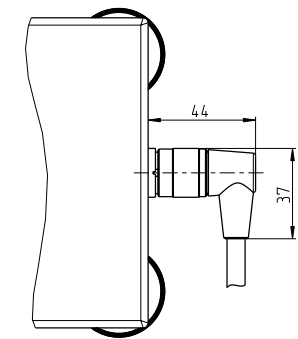

# 5.4.5 WXTS3DU Wägezelle mit Windschutz

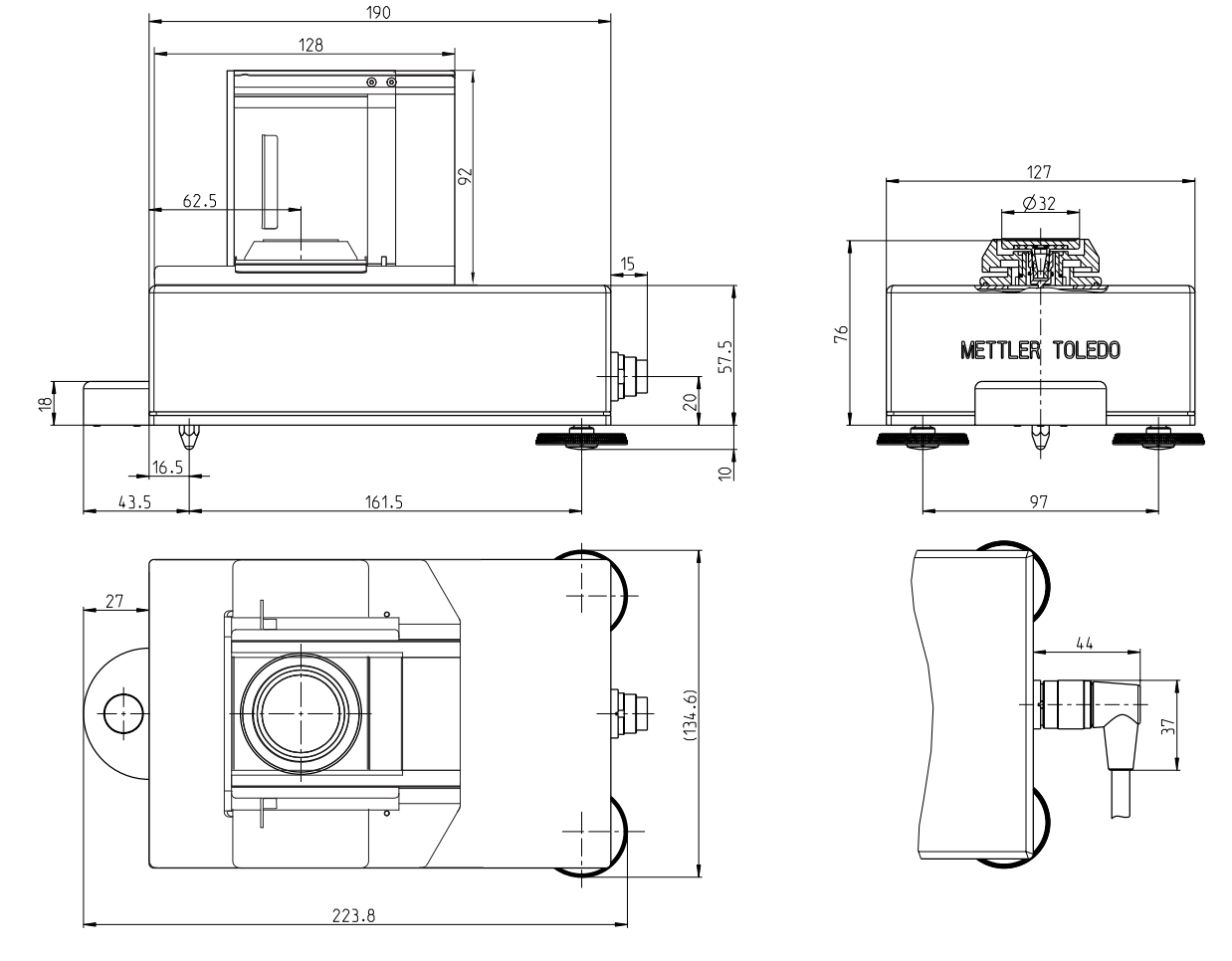

# 5.4.6 WXS204/WXS205DU/WXS205, WXT204/WXT205DU/WXT205 Adapter-Waagschale

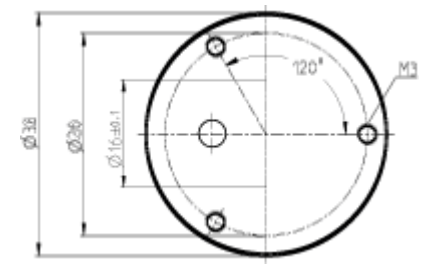

Die Dicke der Adapter-Waagschale (ohne Konus) beträgt 3,5 mm (+0,2 mm / 0 mm).

### 5.4.7 WXS26/WXT26 Adapter-Waagschale

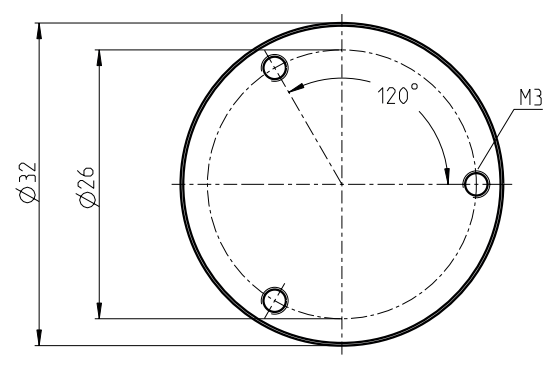

Die Dicke der Adapter-Waagschale (ohne Konus) beträgt 3 mm (+0,2 mm / 0 mm).

# 5.4.8 WXSE, WXS-Auswertegerät (inkl. Montagebügel)

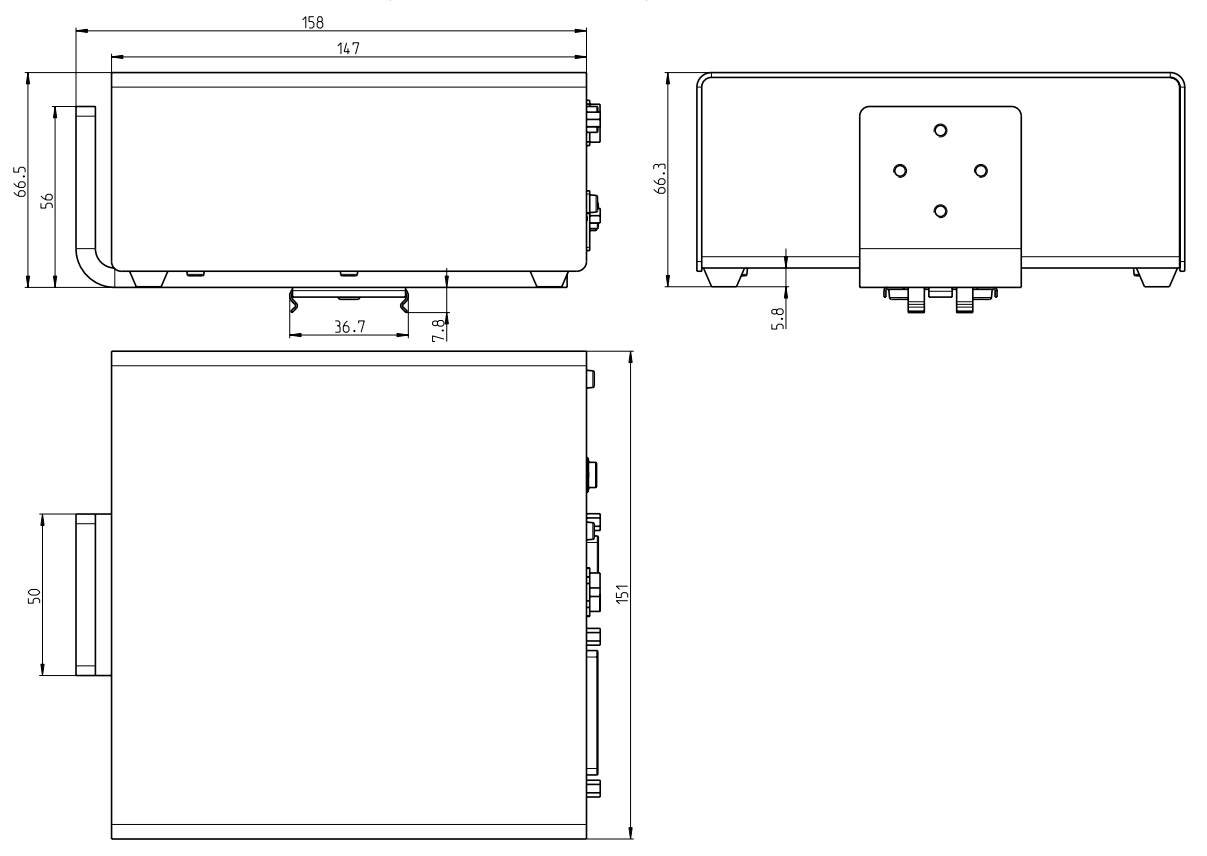

### 5.4.9 WXTE, WXT-Auswertegerät (inkl. Terminalhalter)

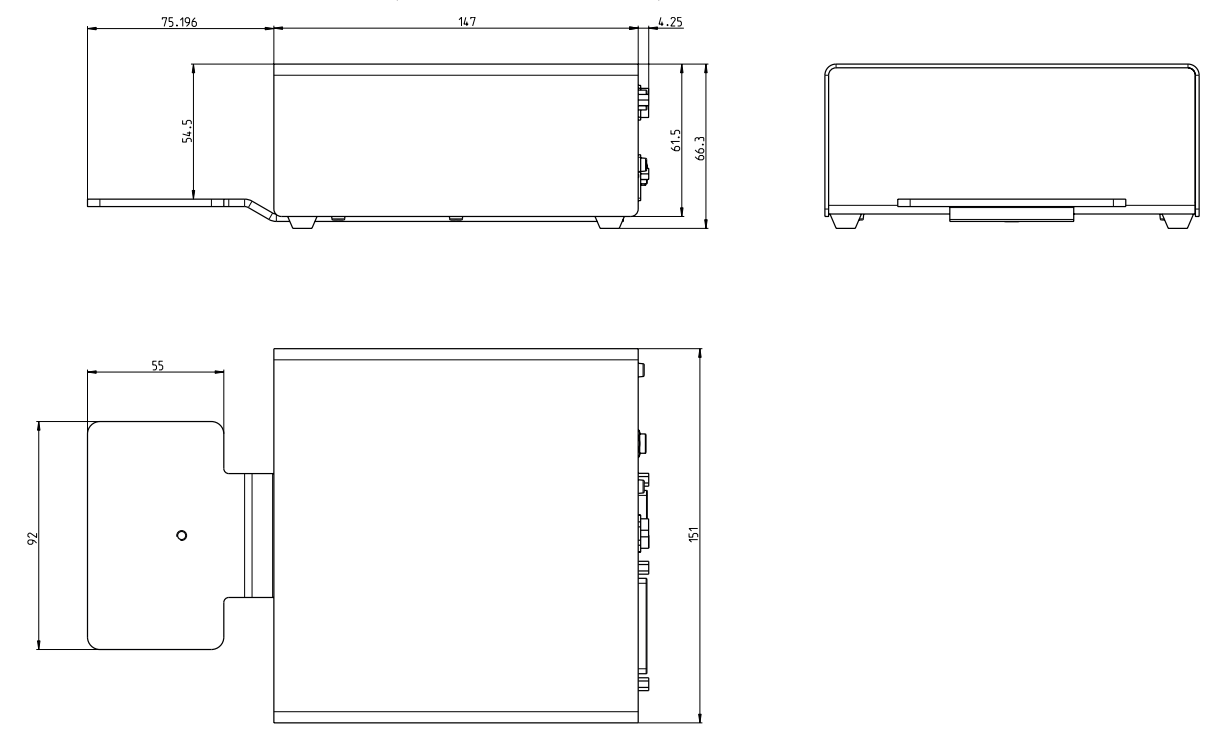

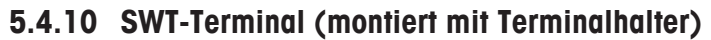

**↓**0↑

EXCELLENCE

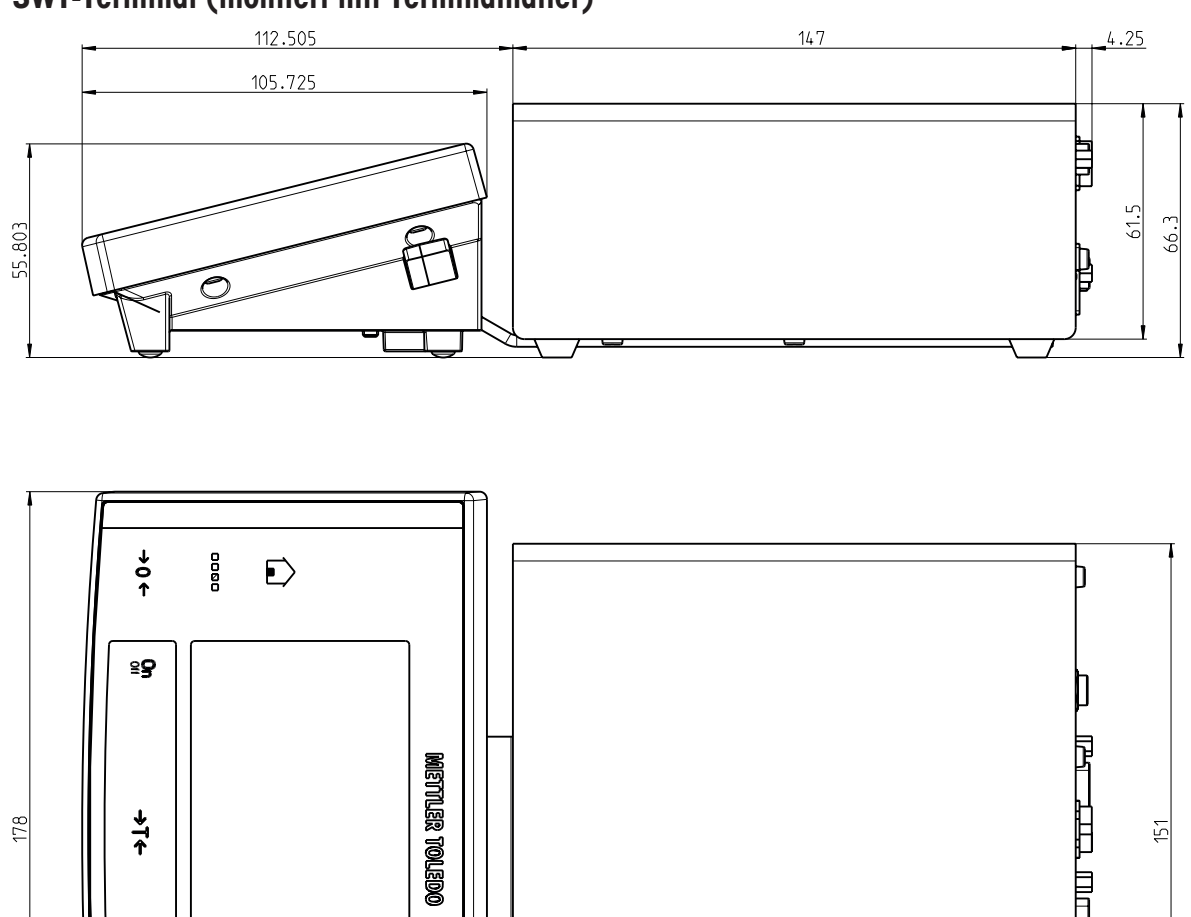

昌

### 5.4.11 PWT-Terminal

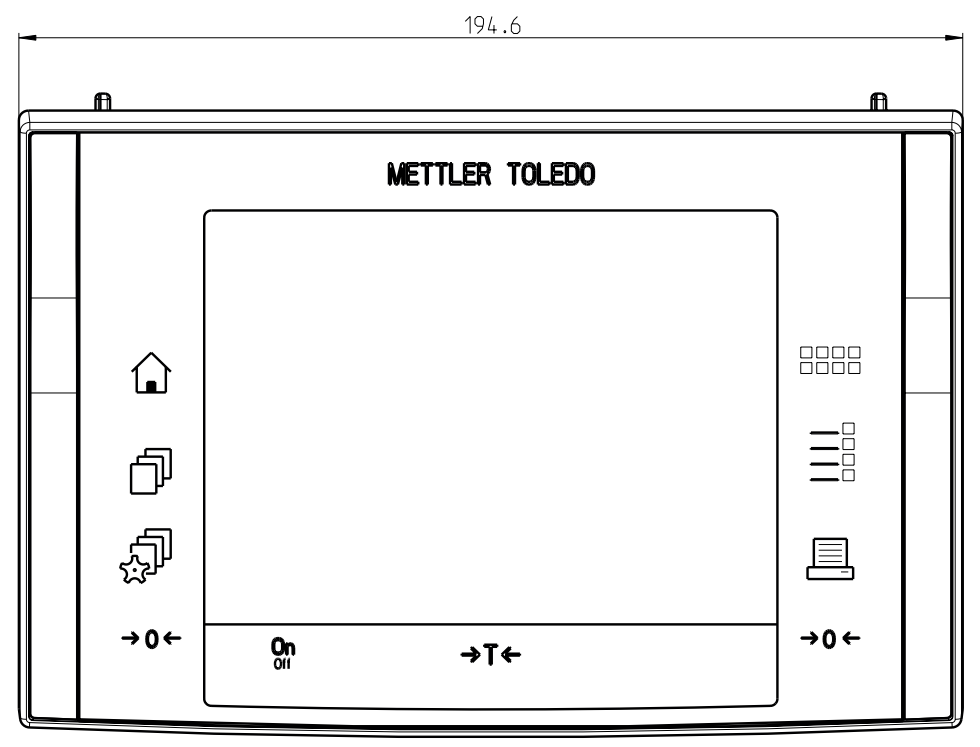

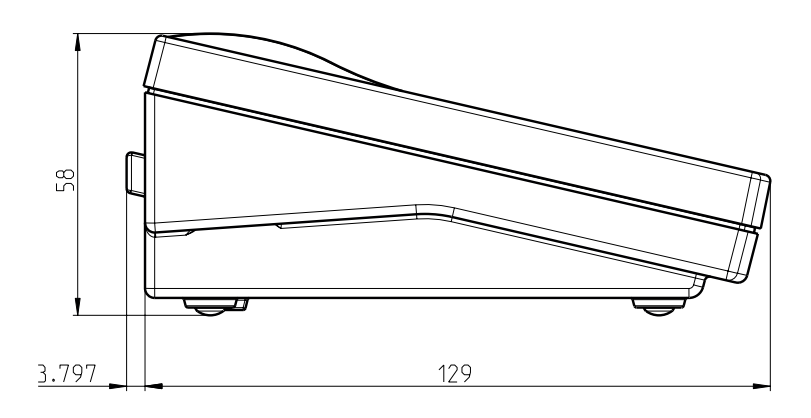

### 5.4.12 WXS204/WXS205DU/WXS205, WXT204/WXT205DU/WXT205 Unterflur-Adapter (Option)

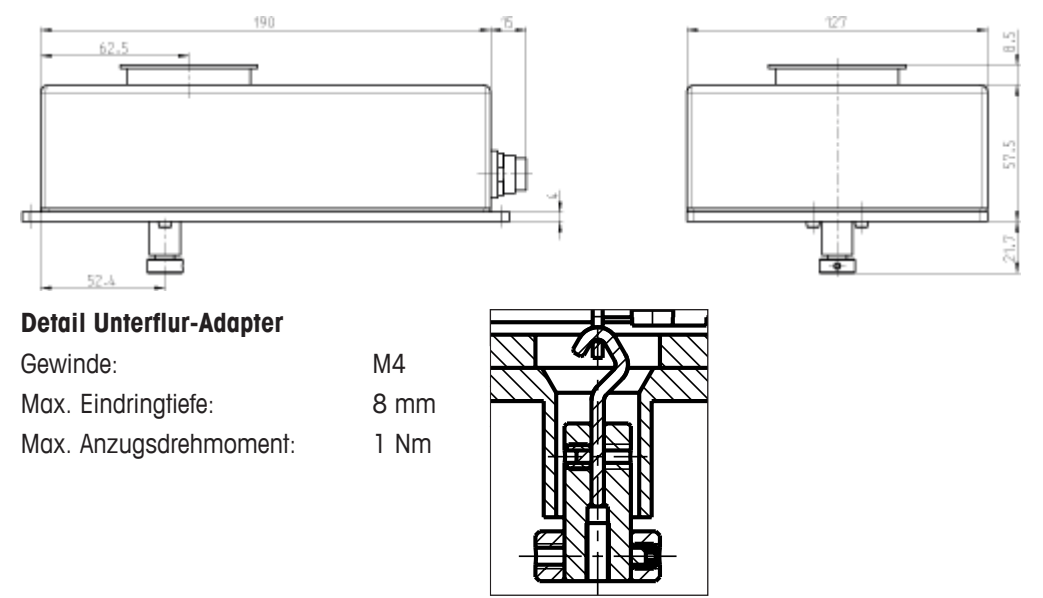

### 5.4.13 WXS26/WXT26/WXTS3DU Unterflur-Adapter (Option)

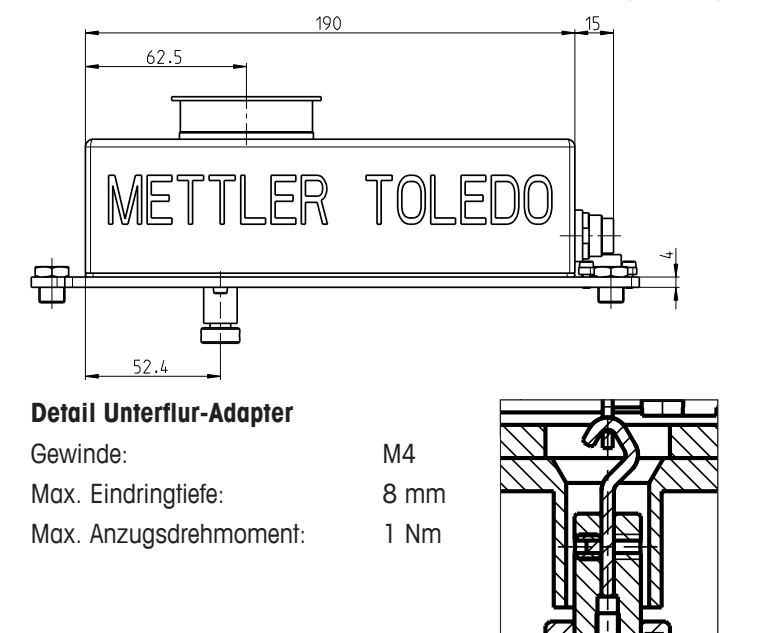

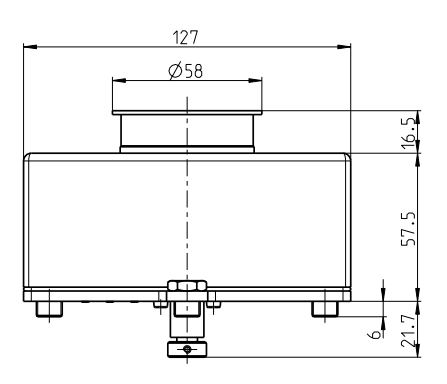

### 5.5 Spezifikationen der RS232C-Schnittstelle (Standardschnittstelle)

| Schnittstellenart:                           | Spannungsschnittstelle nach EIA RS-232C/DIN 66020 (CCITT V.24/V.28)                                                                                                    |                                     |
|----------------------------------------------|----------------------------------------------------------------------------------------------------|-------------------------------------|
| Max. Leitungslänge:                          | 15 m                                                                                                    |                                     |
| Signalpegel:                                 | Ausgänge:<br>+5 V +15 V (RL = 3 - 7 kΩ)<br>-5 V15 V (RL = 3 - 7 kΩ)                                                                                                    | Eingänge:<br>+3 V 25 V<br>–3 V 25 V |
| Anschluss:                                   | Sub-D, 9-polig, weiblich                                                                                                    |                                     |
| Betriebsart:                                 | Vollduplex                                                                                                    |                                     |
| Übertragungsart:                             | bitseriell, asynchron                                                                                                    |                                     |
| Übertragungscode:                            | ASCII                                                                                                    |                                     |
| Baudraten:                                   | 600, 1200, 2400, 4800, <b>9600</b> , 19200, 38400 <sup>1)</sup> (über Schnittstellenbefehle wählbar)                                                                                                    |                                     |
| Bits/Parität:                                | 7 Bit/Even, 7 Bit/Odd, 7 Bit/None, <b>8 Bit/None</b> (über Schnittstellenbefehle wählbar)                                                                                                    |                                     |
| Stoppbits:                                   | 1 Stoppbit                                                                                                    |                                     |
| Handshake:                                   | None, XON/XOFF, RTS/CTS (über Schnittstellenbefehle wählbar)                                                                                                    |                                     |
| Zeilenabschluss                              | <cr><lf>, <cr>, <lf> (über Schnittstellenbefehle wählbar)</lf></cr></lf></cr>                                                                                                    |                                     |
| GND Data<br>Data<br>5<br>9<br>6<br>Handshake | Pin 2: Sendeleitung der Waage (TxD)<br>Pin 3: Empfangsleitung der Waage (RxD)<br>Pin 5: Signalerde (GND)<br>Pin 7: Sendebereitschaft (Hardware-Handshake) (CTS)<br>Pin 8: Empfangsbereitschaft (Hardware-Handshake) (RTS) |                                     |

<sup>1)</sup> 38400 Baud nur möglich bei:

- Wägemodul ohne Terminal, oder
- Wägemodul mit Terminal, nur über die optionale RS232C-Schnittstelle.

### 5.6 Spezifikation der Aux-Anschlüsse

Sie können an den Buchsen Aux 1 und Aux 2 den "**ErgoSens**" von METTLER TOLEDO oder einen externen Taster anschliessen. Damit lassen sich Funktionen wie:Tarieren, Nullstellen, Drucken usw. auslösen (nur zusammen mit dem Terminal).

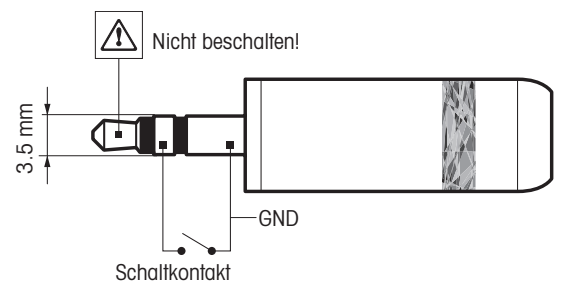

#### **Externe Beschaltung:**

Anschluss Elektrische Daten

3,5 mm Stereo-Klinkenstecker Max. Spannung: 12 V Max. Strom: 150 mA

# 6 Zubehör und Ersatzteile

### 6.1 Zubehör

| Beschreibung                                                                                                    |                      | Teilenr. |
|----------------------------------------------------------------------------------------------------|----------------------|----------|
| Terminals                                                                                                    |                      |          |
| SWT-Terminal (Touchscreen, schwarzweisse Anzeige), inkl. zwei Terminalkabel (0,5 m und 2 m), inkl. Schutzhülle                                                                        |                      | 11121057 |
| PWT-Terminal (Touchscreen, Farbdisplay), inkl. zwei Terminalkabel (0, Schutzhülle                                                                                                    | 5 m und 2 m), inkl.  | 11121058 |
| Optionale Schnittstellen                                                                                                    |                      |          |
| Zweite RS232C-Schnittstelle                                                                                                    |                      | 11132500 |
| Ethernet-Schnittstelle für Anschluss an Ethernet-Netzwerk                                                                                                    |                      | 11132515 |
| BT2 Option: Bluetooth-Schnittstelle, Einpunktverbindung mit anderem Bl                                                                                                    | uetooth-Gerät, z. B. | 30237796 |
| BT2 Seriell Option: Bluetooth-Schnittstelle für Einpunktverbindung mit RS P25, P-56RUE, P-58RUE                                                                                       | 232-Gerät wie RS-    | 30237797 |
| RS232 – USB-Konverterkabel – Kabel mit Converter zum Anschliessen einer Waage (RS232)<br>an einen USB-Anschluss                                                                       |                      | 64088427 |
| Verbindungskabel                                                                                                    |                      | 1        |
| Wägezelle – Auswertegerät, 6-polig                                                                                                    | 0,5 m                | 11121442 |
|                                                                                                    | 1,5 m                | 11121440 |
|                                                                                                    | 5 m                  | 11121441 |
| Terminal – Auswertegerät, 6-polig                                                                                                    | 0,5 m                | 11132124 |
|                                                                                                    | 1 m                  | 11132129 |
| 2 m                                                                                                    |                      | 11132133 |
| Verschiedenes                                                                                                    |                      |          |
| Waagschale ø 85 mm (nur für Wägemodule WXS204/WXS205DU/WXS205, WXT204/<br>WXT205DU/WXT205)                                                                                            |                      | 00238762 |
| Unterflur-Adapter (für Unterflurwägung)                                                                                                    |                      | 11121081 |
| Hinweis<br>Montage nur durch autorisierten Servicetechniker.                                                                                                    |                      |          |
| Montagebügel für Auswertegerät, inkl. DIN-Clip und Montageschrauben                                                                                                    |                      | 11121254 |
| Terminalhalter für SWT-Terminal inkl. Montageschrauben.                                                                                                    |                      | 11121255 |
| Flexibler Glaswindschutz mit einer Schiebetür                                                                                                    |                      | 11121071 |
| Universal-Tragekoffer für alle WXS/WXT-Wägemodule                                                                                                    |                      | 11121160 |
| Pipettenkalibriersatz mit Verdunstungsfalle (6/20 ml) (nur für Wägemodule WXS204/<br>WXS205DU/WXS205, WXT204/WXT205DU/WXT205)                                                         |                      | 11138010 |
| Pipettenkalibriersatz mit Verdunstungsfalle (100 ml) (nur für Wägemodule WXS204/<br>WXS205DU/WXS205, WXT204/WXT205DU/WXT205)                                                          |                      | 11138009 |
| Pipettenkalibriersatz komplett (6/20 ml)<br>(Verdunstungsfalle, Absaugpumpe, Thermometer, OIML-Gewichte usw) (nur für Wägemo-<br>dule WXS204/WXS205DU/WXS205, WXT204/WXT205DU/WXT205) |                      | 11121165 |

# 6.2 WXS204/WXS205DU/WXS205, WXT204/WXT205DU/WXT205 Ersatzteile

| Beschreibung                                                                                                    |                     | Bestellnr. |
|----------------------------------------------------------------------------------------------------|---------------------|------------|
| Wägezellen                                                                                                    |                     |            |
| WXT-Wägezelle (Tischversion) mit montiertem Kunststoffdeckel, Stan-<br>dard- und Adapter-Waagschale, Dokumentation | WXT204T             | 11121025   |
|                                                                                                    | WXT204TV            | 11121325   |
| Hinweis                                                                                                    | WXT205TDU           | 11121015   |
| wagezellen sind für eichfähige versionen nicht als Ersätztelle verfug-                                             | WXT205TDUV          | 11121315   |
|                                                                                                    | WXT205T             | 11121010   |
|                                                                                                    | WXT205TV            | 11121310   |
| WXS-Wägezelle (Einbauversion) mit montiertem Kunststoffdeckel,                                                     | WXS204S             | 11121020   |
| Standard- und Adapter-Waagschale, Dokumentation                                                                    | WXS204SV            | 11121320   |
| Hinweis                                                                                                    | WXS205SDU           | 11121005   |
| wagezellen sind für eichfähige versionen nicht dis Ersätztelle verfug-                                             | WXS205SDUV          | 11121305   |
|                                                                                                    | WXS205S             | 11121000   |
|                                                                                                    | WXS205SV            | 11121300   |
| Auswertegeräte                                                                                                    |                     |            |
| WXT-Auswertegerät (Tischversion, weiß pulverbeschichtet), Dokumen-                                                 | WXTE                | 11121201   |
|                                                                                                    |                     |            |
| Hinweis                                                                                                    |                     |            |
| fügbar.                                                                                                    |                     |            |
| WXS-Auswertegerät (Einbauversion, Chromstahl), Dokumentation                                                       | WXSE                | 11121203   |
| Hinweis                                                                                                    |                     |            |
| Auswertegeräte sind für eichfähige Versionen nicht als Ersatzteile ver-                                            |                     |            |
| Waaaschalen                                                                                                    |                     |            |
| Standard-Waaaschale ø 50 mm                                                                                        |                     | 11121257   |
| Adapter-Wagaschale ø 36 mm                                                                                         |                     | 11121256   |
| Verschiedenes                                                                                                    |                     |            |
| Waagschalenaufnahme (mit Verdrehschutz und Stoßsicherung zum Scl                                                   | nutz gegen laterale | 00238836   |
| Kräffe)                                                                                                    | 0.0                 |            |
| Kunststoffdeckel aus POM (Abdeckung der Waagschalenaufnahme)                                                       |                     | 11121121   |
| Schutzhülle für Terminal SWT                                                                                       |                     | 11106870   |
| Schutzhülle für PWT-Terminal                                                                                       |                     | 11132570   |
| Ersatzgläser zu flexiblem Glaswindschutz (11121071)                                                                | Seitenglas          | 00238441   |
| Deckglas<br>Schiebefenster                                                                                         |                     | 00238443   |
|                                                                                                    |                     | 00238910   |
| Netzadapter (ohne Netzkabel) 100 – 240 VAC, 0,8 A, 50/60 Hz, 12 VDC 2,5 A                                          |                     | 11107909   |

| Beschreibung                                            |                  | Bestellnr. |
|---------------------------------------------------------|------------------|------------|
| Länderspezifisches 3-adriges Netzkabel mit Schutzleiter | Netzkabel AU     | 00088751   |
|                                                         | Netzkabel BR     | 30015268   |
|                                                         | Netzkabel CH     | 00087920   |
|                                                         | Netzkabel CN     | 30047293   |
|                                                         | Netzkabel DK     | 00087452   |
|                                                         | Netzkabel EU     | 00087925   |
|                                                         | Netzkabel GB     | 00089405   |
|                                                         | Netzkabel IL     | 00225297   |
|                                                         | Netzkabel IN     | 11600569   |
|                                                         | Netzkabel IT     | 00087457   |
|                                                         | Netzkabel JP     | 11107881   |
|                                                         | Netzkabel TH, PE | 11107880   |
|                                                         | Netzkabel US     | 00088668   |
|                                                         | Netzkabel ZA     | 00089728   |

# 6.3 WXS26/WXT26 Ersatzteile

| Beschreibung                                                                                                    |            | Bestellnr. |
|----------------------------------------------------------------------------------------------------|------------|------------|
| Wägezellen                                                                                                    |            |            |
| WXT-Wägezelle (Tischversion) mit montiertem Kunststoffdeckel, Stan-<br>dard- und Adapter-Waagschale, Dokumentation | WXT26TDU   | 11121460   |
|                                                                                                    | WXT26TDUV  | 11121468   |
| Hinweis                                                                                                    | WXT26T     | 11121383   |
| Wagezellen sind für eichfähige Versionen nicht als Ersätzfeile verfug-<br>bar.                                     | WXT26TV    | 11121391   |
| WXS-Wägezelle (Einbauversion) mit montiertem Kunststoffdeckel,                                                     | WXS26SDU   | 11121464   |
| Standard- und Adapter-Waagschale, Dokumentation                                                                    | WXS26SDUV  | 11121472   |
| Hinweis                                                                                                    | WXS26S     | 11121387   |
| bar.                                                                                                    | WXS26SV    | 11121395   |
| Auswertegeräte                                                                                                    |            |            |
| WXT-Auswertegerät (Tischversion, weiß pulverbeschichtet), Dokumen-<br>tation                                       | WXTE       | 11121201   |
| 🖹 Hinweis                                                                                                    |            |            |
| Auswertegeräte sind für eichfähige Versionen nicht als Ersatzteile ver-<br>fügbar.                                 |            |            |
| WXS-Auswertegerät (Einbauversion, Chromstahl), Dokumentation                                                       | WXSE       | 11121203   |
| 🖹 Hinweis                                                                                                    |            |            |
| Auswertegeräte sind für eichfähige Versionen nicht als Ersatzteile ver-<br>fügbar.                                 |            |            |
| Waagschalen                                                                                                    |            |            |
| Standard-Waagschale ø 32 mm                                                                                        |            | 30005897   |
| Adapter-Waagschale ø 32 mm                                                                                         |            | 30005896   |
| Windring                                                                                                    |            | 11121129   |
| Verschiedenes                                                                                                    |            |            |
| Kunststoffdeckel aus POM (Abdeckung der Waagschalenaufnahme)                                                       |            | 11121134   |
| Nivelliermutter                                                                                                    |            | 30004977   |
| Schutzhülle für Terminal SWT                                                                                       |            | 11106870   |
| Schutzhülle für PWT-Terminal                                                                                       |            | 11132570   |
| Ersatzgläser zu flexiblem Glaswindschutz (11121071)                                                                | Seitenglas | 00238441   |
| Deckgla                                                                                                    |            | 00238443   |
| Schiebefenster                                                                                                    |            | 00238910   |
| Netzadapter (ohne Netzkabel) 100 – 240 VAC, 0,8 A, 50/60 Hz, 12 VDC 2,5 A                                          |            | 11107909   |

| Beschreibung                                            |                  | Bestellnr. |
|---------------------------------------------------------|------------------|------------|
| Länderspezifisches 3-adriges Netzkabel mit Schutzleiter | Netzkabel AU     | 00088751   |
|                                                         | Netzkabel BR     | 30015268   |
|                                                         | Netzkabel CH     | 00087920   |
|                                                         | Netzkabel CN     | 30047293   |
|                                                         | Netzkabel DK     | 00087452   |
|                                                         | Netzkabel EU     | 00087925   |
|                                                         | Netzkabel GB     | 00089405   |
|                                                         | Netzkabel IL     | 00225297   |
|                                                         | Netzkabel IN     | 11600569   |
|                                                         | Netzkabel IT     | 00087457   |
|                                                         | Netzkabel JP     | 11107881   |
|                                                         | Netzkabel TH, PE | 11107880   |
|                                                         | Netzkabel US     | 00088668   |
|                                                         | Netzkabel ZA     | 00089728   |

# 6.4 WXTS3DU Ersatzteile

| Beschreibung                                                                                                    |              | Bestellnr. |
|----------------------------------------------------------------------------------------------------|--------------|------------|
| Wägezellen                                                                                                    |              |            |
| WXT-Wägezelle (Tischversion) mit montiertem Kunststoffdeckel, Stan-<br>dard- und Adapter-Waagschale, Dokumentation | WXTS3DU      | 30376748   |
|                                                                                                    | WXTS3DU/A    | 30335760   |
| Hinweis<br>Wägezellen sind für eichfähige Versionen nicht als Ersatzteile verfüg-<br>bar.                          | WXTS3DU/M    | 30335761   |
| Auswertegeräte                                                                                                    |              |            |
| WXT-Auswertegerät, Dokumentation                                                                                   | WXTE         | 11121201   |
| 🖹 Hinweis                                                                                                    |              |            |
| Auswertegeräte sind für eichfähige Versionen nicht als Ersatzteile ver-<br>fügbar.                                 |              |            |
| Waagschalen                                                                                                    |              |            |
| Waagschalenset (Windring mit Waagschale)                                                                           |              | 30323318   |
| Verschiedenes                                                                                                    |              |            |
| Kunststoffdeckel aus POM (Abdeckung der Waagschalenaufnahme)                                                       |              | 11121134   |
| Nivelliermutter                                                                                                    |              | 30004977   |
| Schutzhülle für Terminal SWT                                                                                       |              | 11106870   |
| Bodenplattenschutz                                                                                                 |              | 30323319   |
| Windschutzgläser-Set                                                                                               |              | 30323320   |
| Netzadapter (ohne Netzkabel) 100 – 240 VAC, 0,8 A, 50/60 Hz, 12 VDC 2,5 A                                          |              | 11107909   |
| Länderspezifisches 3-adriges Netzkabel mit Schutzleiter                                                            | Netzkabel AU | 00088751   |
|                                                                                                    | Netzkabel BR | 30015268   |
|                                                                                                    | Netzkabel CH | 00087920   |
|                                                                                                    | Netzkabel CN | 30047293   |
|                                                                                                    | Netzkabel DK | 00087452   |
|                                                                                                    | Netzkabel EU | 00087925   |
|                                                                                                    | Netzkabel GB | 00089405   |
| Netzkabel IL<br>Netzkabel IN<br>Netzkabel IT<br>Netzkabel JP<br>Netzkabel TH, PE                                   |              | 00225297   |
|                                                                                                    |              | 11600569   |
|                                                                                                    |              | 00087457   |
|                                                                                                    |              | 11107881   |
|                                                                                                    |              | 11107880   |
|                                                                                                    | Netzkabel US | 00088668   |
|                                                                                                    | Netzkabel ZA | 00089728   |

# Index

# A

| Ablesbarkeit                                            | 22                   |
|---------------------------------------------------------|----------------------|
| Ablesewinkel                                            | 18                   |
| Abmessungen                                             | 38                   |
| Adapter-Waagschale                                      | 11                   |
| Auswertegerät                                           | 9, 16                |
| Aux-Anschlusse                                          | 46                   |
| В                                                       |                      |
| Behebung von Störungen                                  | 29                   |
| Benutzerspezifische Einstellungen                       | 26                   |
| C                                                       |                      |
| Clip                                                    | 9                    |
| D                                                       |                      |
| DIN-Normschiene                                         | 9                    |
| E                                                       |                      |
| Einschwingzeit                                          | 33, 34, 35           |
| Erweiterter SICS-Befehlssatz                            | 20                   |
| F                                                       |                      |
| Fehler                                                  | 29                   |
| Filterdämpfung                                          | 24                   |
| Fortlaufende Übertragung von Gewichtswerter nuous Mode) | i (Send Conti-<br>25 |
| G                                                       |                      |
| Gehängedurchführung                                     | 13                   |
| н                                                       |                      |
| Host-Rechner                                            | 19, 21               |
| J                                                       |                      |
| Justierung                                              | 22                   |
| К                                                       |                      |
| Kabel                                                   | 47                   |
| Konfiguration                                           | 19                   |
| Kunststoffdeckel                                        | 10                   |
| L                                                       |                      |
| Libelle                                                 | 9                    |
| Luftzug                                                 | 8                    |
| Μ                                                       |                      |
| Maßnahmen gegen Verschieben                             | 11                   |
| Materialien                                             | 31                   |

| Montagebügel            | 9          |
|-------------------------|------------|
| Montagewinkel           | 47         |
| MT-SICS                 | 19, 20, 28 |
| Ν                       |            |
| Netzadapter             | 18, 31     |
| Netzkabel               | 18         |
| Netzteil                | 32         |
| Nivellieren             | 9          |
| Nullstellung            | 29         |
| 0                       |            |
| Optionale Schnittstelle | 21         |
| Ρ                       |            |
| Protokolleinstellungen  | 25         |
| R                       |            |
| RS232C                  | 19, 46     |
| S                       |            |
| Schnittstelle           | 47         |
| optional                | 19         |
| RS232C                  | 19, 46     |
| Standard                | 19         |
| Schutz und Normen       | 31         |
| Schutzhülle             | 48, 50, 52 |
| Sensormodus             | 23         |
| Sicherheitshinweise     |            |
| Signalwörter            | 3          |
| Warnzeichen             | 3          |
| Signalwörter            | 3          |
| Sonnenlicht             | 8          |
| Stabilitätskriterium    | 23         |
| Standort                | 8, 9       |
| Stromversorgung         | 18, 31     |
| T                       |            |
| Technische Daten        |            |
| Allgemein               | 31         |
| Typenschlüssel          | 36         |
| Temperaturschwankungen  | 8          |
| Terminal                | 16, 47     |
|                         | 17         |
| Ierminalprogramm        | 20         |
|                         | 11, 12, 14 |
| Typenschlüssel          | 36         |
|                         |            |

| U                             |              |
|-------------------------------|--------------|
| Überlastschutz                | 15           |
| Übertragung der Gewichtswerte | 28           |
| Umgebungsbedingungen          | 7, 9, 24, 31 |
| Unterflur-Adapter             | 13, 45, 47   |
| Unterflurwägung               | 13           |
| V                             |              |

| Verstellbare Fussschrauben | 9 |
|----------------------------|---|
| Vibrationen                | 8 |

# W

| Waaaschale         | 10 48 50 52       |
|--------------------|-------------------|
| Waagschale         | 10, 40, 50, 52    |
| Wägebereich        | 11                |
| Wägezeit           | 9                 |
| Wägezelle          | 7, 16, 48, 50, 52 |
| Warnzeichen        | 3                 |
| Werkseinstellungen | 26                |
| Windschutz         | 7                 |
| -                  |                   |

### Ζ

Zubehör

47

GWP<sup>®</sup> ist der globale Wägestandard, der eine gleichbleibende Genauigkeit von Wägeprozessen gewährleistet und auf alle Geräte aller Hersteller anwendbar ist. Er erleichtert:

- Die Auswahl der richtigen Waage
- Die Kalibrierung und sichere Bedienung Ihrer Wägetechnik
- Die Einhaltung von Qualitäts- und Konformitätsstandards in Labor und Produktion

www.mt.com/GWP

www.mt.com/apw

Für mehr Information

Mettler-Toledo GmbH Im Langacher 44 8606 Greifensee, Switzerland www.mt.com/contact

Technische Änderungen vorbehalten. © Mettler-Toledo GmbH 08/2019 30324929F de

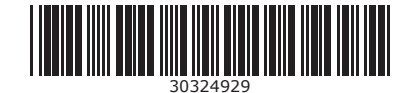